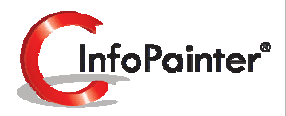

1

### Datenexport

"Schnittstellen sind heute kein Problem mehr".

Das wird zwar oft gesagt, aber selten gehalten. Wir wissen warum und bieten umfassende und skalierbare Lösungen.

- ✓ Datenexport in Datenbank, ASCII, Excel, XML, DBase, Zwischenablage .....
- ✓ Beliebig viele Export-Definitionen je Projekt.
- ✓ Beliebig viele Satzarten je Export.
- ✓ Satzarten einfach gruppierbar.
- ✓ Frei definierbare Bedingungen je Satzart (ob exportiert wird oder nicht).
- ✓ Reporting der tatsächlich exportierten Daten in lesbarer Form.
- ✓ Vielfältige Handshaking-Varianten.
- ✓ Export-Vorschau.
- ✓ Exportmöglichkeit der KORE-Buchungen.
- ✓ Umfangreiche Einzelfeldformatierung.
- ✓ Summenbildung in Kopf- oder Fußzeilen je Satzart einstellbar.
- ✓ Textkennung je Feld separat definierbar.
- ✓ Alternativer Wert für leere Felder definierbar.
- ✓ Unterstützung von Sonderfeldern wie: Konstante, Variable, Zähler, GesZähler, Anzahl, Aktuelles Datum, Aktuelle Zeit, ... .

### 1. ASCII-Datei

#### 1. Exportschnittstelle definieren

1.1 Generell

1.2 Handshaking Arten

1.3 Handshaking (Bsp. 1)

1.4 Satzarten (Teil 1, 2)

1.5 Sortierung

### 2. Exportieren

2.1 Exportiert

Handshaking (Bsp. 2)

Satzarten

Kategorisches DrillDown

Exportiert

Handshaking im InfoPainter, Excel, DBase, Data Interchange

### 2. Datenbank-Export

### 1. Exportschnittstelle definieren

- 1.1 Generell
- 1.2 Handshaking
- 1.3 Satzarten

### 2. Exportieren

2.1 Protokolldatei ansehen

### 3. XML-Datei

### Beispiel 1 (XML-Export Einfach)

### 1. Exportschnittstelle definieren

- 1.1 Generell
- 1.2 Satzarten
- 1.3 Sortierung

### 2. Exportiert

Bei diesen weiteren Exportarten wird nur mehr der Aufbau der Satzarten und ein Beispiel der exportierten Daten beschrieben.

### Beispiel 2 (XML-Export Subelement)

Beispiel 3 (XML-Export Attribut im Subelement)

Beispiel 4 (XML-Export leeres Element)

Beispiel 5 ((XML-Export mehrere Attribute)

Beispiel 6 (XML-Export mit durchnummerierten Sätzen)

### 4. Excel-Datei befüllen

### 1. Exportschnittstelle definieren

- 1.1 Generell
- 1.2 Feldangaben (Teil 1, 2)
- 1.3 Assistent zum Excel befüllen

### 2. Exportieren

- 2.1 Exportieren
- 2.2 Befüllte Excel-Datei

### 5. Beispiel zur ASCII-Datei

### **Datenexport Arten**

Folgende Arten vom Datenexport sind im InfoPainter möglich:

- ASCII-Datei (Textdatei)
- Xml-Datei
- Zwischenablage (Text mit Tab getrennt)
- Datenbank-Verbindung
- Excel-Datei (XLS)
- Excel-Datei befüllen
- ✤ DBase ||| (DBF)
- Data Interchange Format (DIF)
- Lotus 1-2-3 (WKS)
- Keine Auwahl

In diesen Unterlagen wird nur der Export in ASCII-Datei, XML-Datei, Datenbank-Verbindung und Excel-Datei befüllen erklärt. Zwischenablage, Excel-Datei, DBase, Data Interchange Format und Lotus sind gleich zu behandeln wie die ASCII-Datei. Der Unterschied ist nur das Abspeichern als anderer Dateityp.

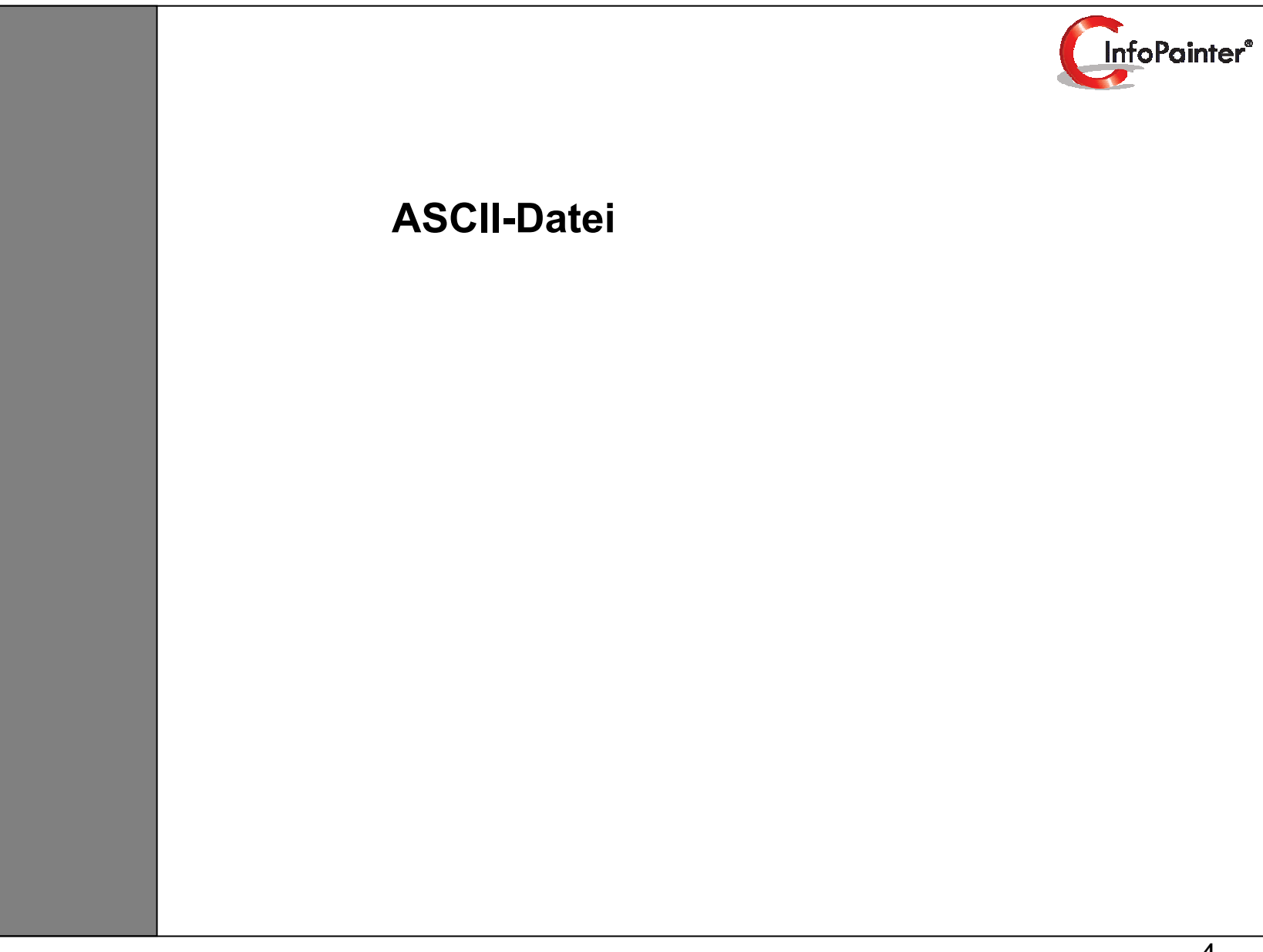

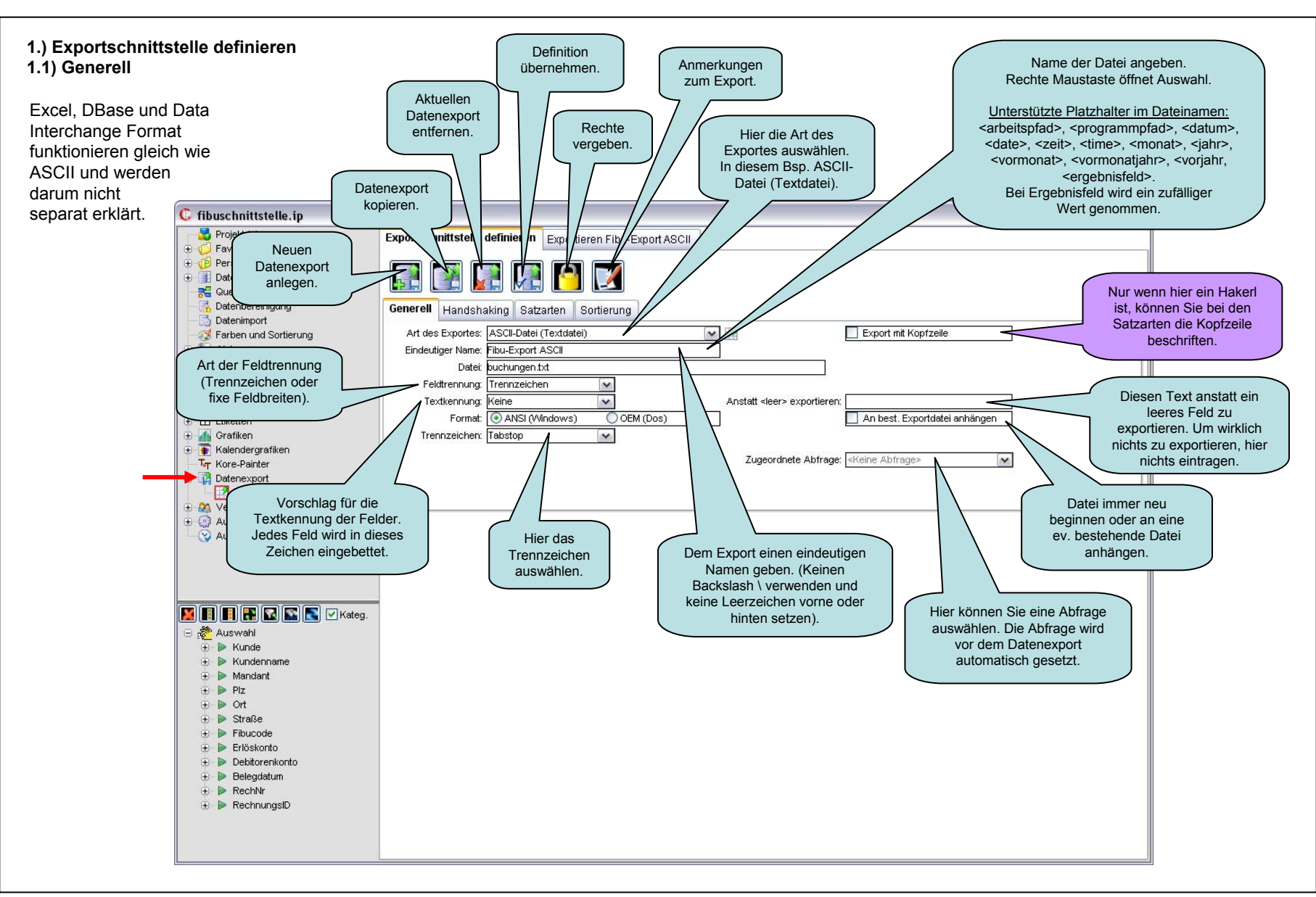

### 1.) Exportschnittstelle definieren 1.2) Handshaking

Die Handshake-Methoden werden zur gesicherten Datenübertragung verwendet. Diese Handshake Arten sind im InfoPainter möglich:

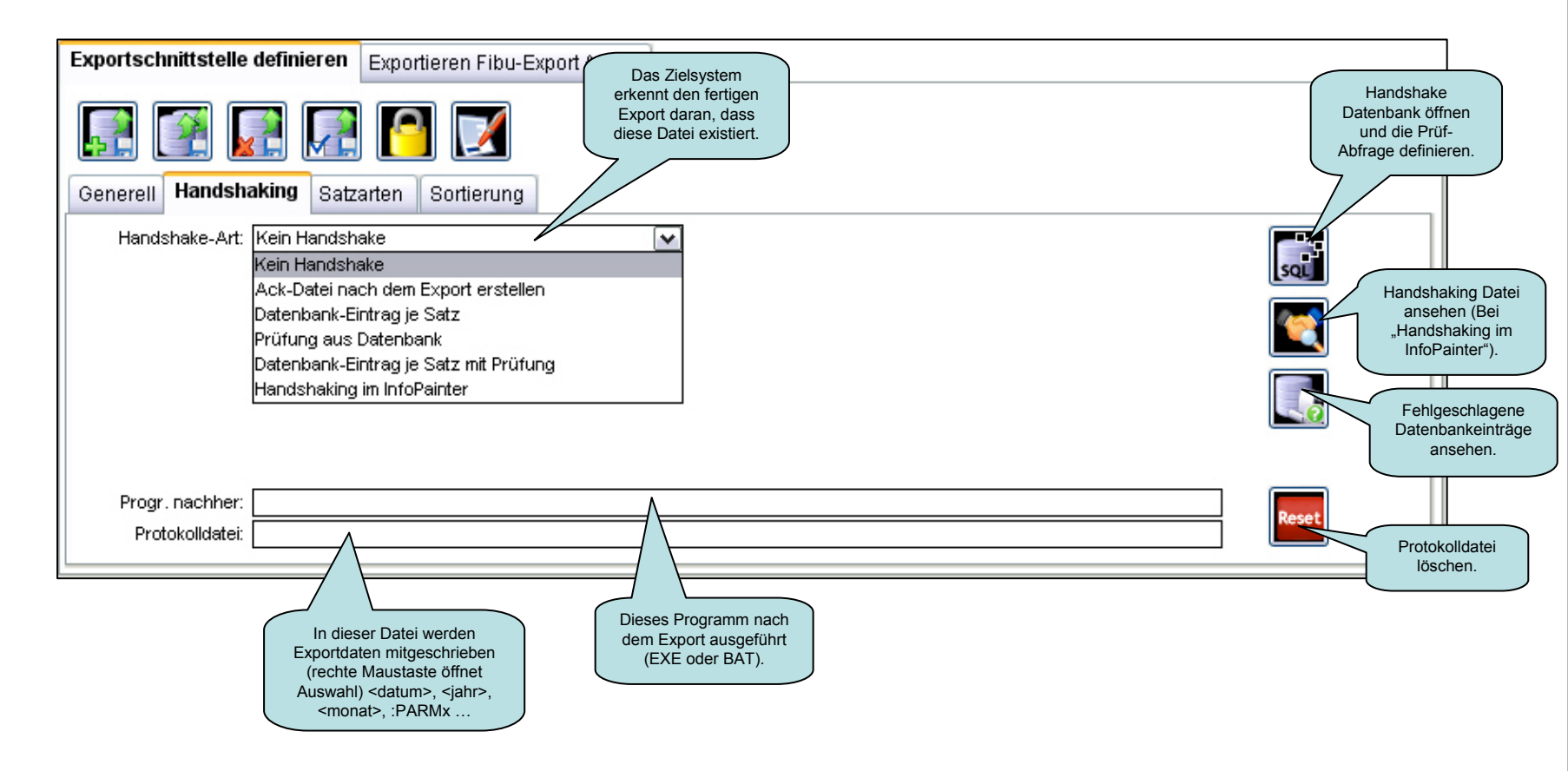

### 1.) Exportschnittstelle definieren 1.3) Handshaking (Bsp. 1)

In diesem ASCII-Datei Beispiel wird die Handshake-Art "Datenbank-Eintrag je Satz mit Prüfung" erklärt.

| Exportschnittstelle definieren                | Exportieren Fibu-Export ASCII                                                                                             |       |
|-----------------------------------------------|----------------------------------------------------------------------------------------------------|-------|
|                                               | Datenbank für das<br>Handshaking hier<br>auswählen.<br>Das Feld für die<br>Identifizierung jeder<br>Zeile mit Doppelpunkt |       |
| Generell Handshaking Satz                     | rarten Sortierung                                                                                                    |       |
| Handshake-Art: Datenbank-E                    | Eintrag je Satz mit Prüfung SQL-Selectbefehl<br>für die Prüfung je<br>Datensatz                                           | SQL   |
| Datenbank: ErdProfi Mus                       | sterdatenbank                                                                                                    |       |
| SQL-Prüfung: Select rechn                     | ungen.r_gebucht From rechnungen Where rechnungen.r_id = : <u>RechnungsID</u>                                              |       |
| Wert muss sein: N<br>SQL-Update: Update rechr | Diesen Wert muss der SQL-<br>Befehl liefern, damit er<br>exportiert wird. Mehrere<br>Werte mit (,) trennen.               |       |
| Progr. nachher:                               |                                                                                                    |       |
| Protokolldatei:                               | SQL-Updatebefehl je<br>Datensatz.                                                                                         | Reset |

### 1.) Exportschnittstelle definieren

### 1.4) Satzarten (Teil1)

Die variable Satzarten-Anzahl mit den Gruppierungen und bedingten Ausführungen machen den Datenexport im InfoPainter sehr flexibel.

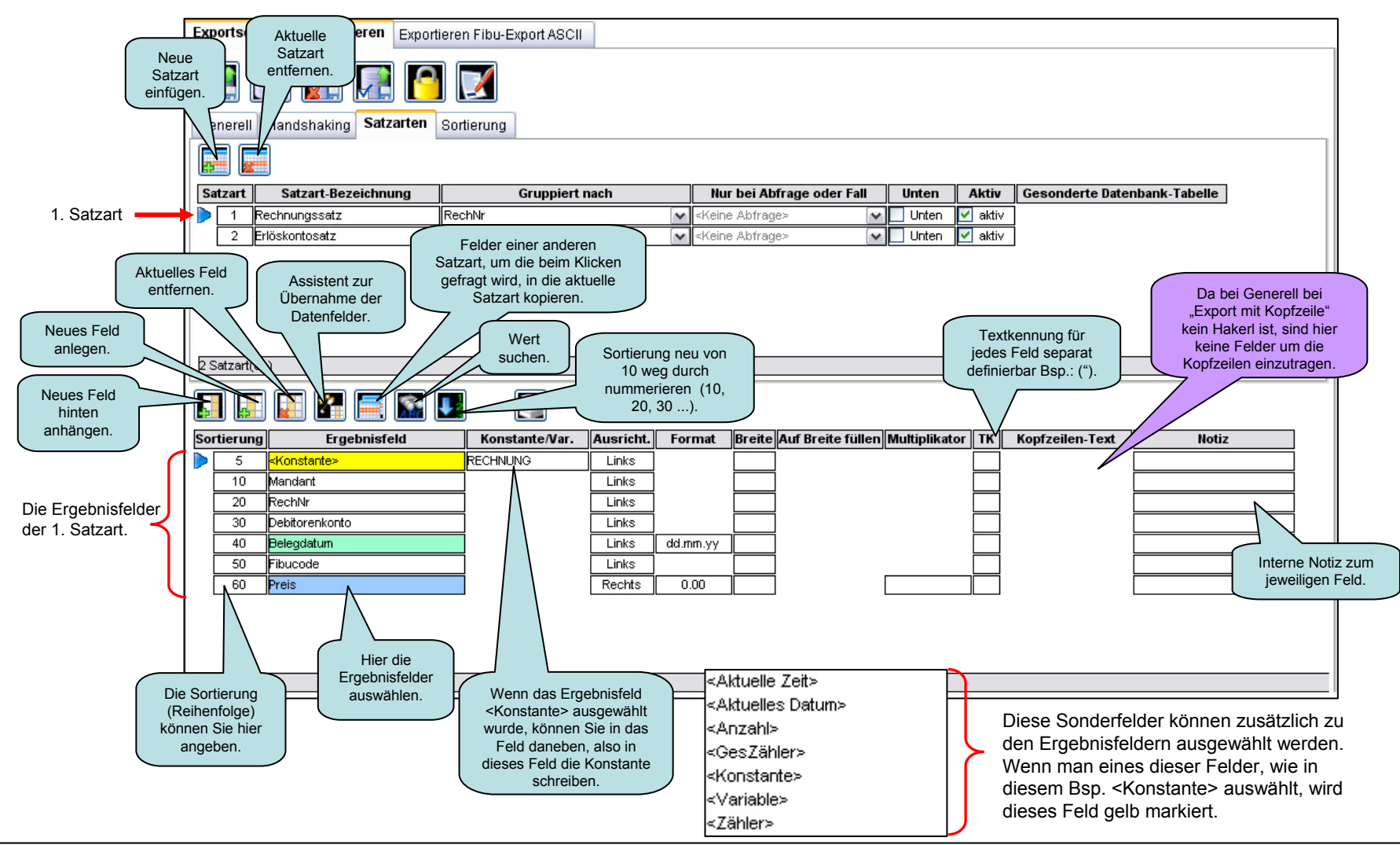

# 1.) Exportschnittstelle definieren 1.4) Satzarten (Teil2)

|                                       | Exportschnittstelle definieren Exportieren Fibu-Export ASCII                                              | Schreibt den Satz oben (über den<br>Sätzen zu dieser Gruppe) oder                      |
|---------------------------------------|----------------------------------------------------------------------------------------------------|----------------------------------------------------------------------------------------|
|                                       | Image: Satzarten Sortierung       N         Image: Satzarten Sortierung       Zu                          | ur wenn für den<br>eiligen Datensatz<br>ese Bedingung<br>rifft exportieren.            |
|                                       |                                                                                                    |                                                                                        |
|                                       | Satzart Satzart-Bezeichnung Gruppiert nach                                                                | Nur bei bfrage oder Fall Unter Aktiv Gesonderte Datenbank-Tabelle                      |
|                                       | 1 Rechnungssatz RechNr                                                                                    | ✓ <keine abfrage=""> ✓ Unten ✓ aktiv</keine>                                           |
| 2. Satzart>                           | 2 Erlöskontosatz     Erlöskonto                                                                           | Keine Abfrage> Unten aktiv Unten aktiv Deaktivierte Satzarten werden nicht exportiert. |
|                                       | 2 Satzart(en)                                                                                             |                                                                                        |
|                                       |                                                                                                    |                                                                                        |
|                                       | Sortierung Ergebnisfeld Konstante/Var. Ausricht.                                                          | Format Breite Auf Breite füllen Multiplikator TK Kopfzeilen-Text Notiz                 |
| Die Ergebnisfelder<br>der 2. Satzart. | b     Konstante>     ERLÖSKONTO     Links       30     Erlöskonto     Links       60     Preis     Rechts |                                                                                        |
|                                       | Auf<br>Feld                                                                                               | diese Breite wird das<br>mit dem angegebenen<br>keichen sufstefillt                    |
|                                       | Feld 1 yon 3                                                                                              | macht aus € - Beträgen Cent).                                                          |
|                                       | <u>Γ</u>                                                                                                  |                                                                                        |

### 1.) Exportschnittstelle definieren 1.5) Sortierung

Hier wird als erster nach der RechNr sortiert und dann nach dem Erlöskonto.

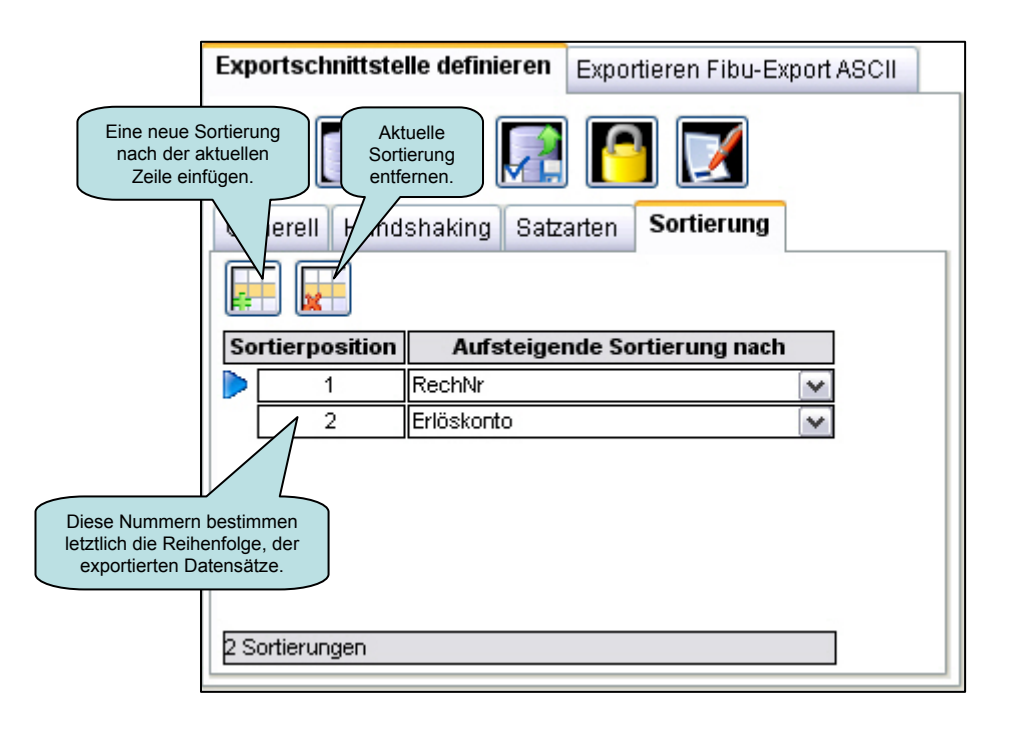

2.) Exportieren

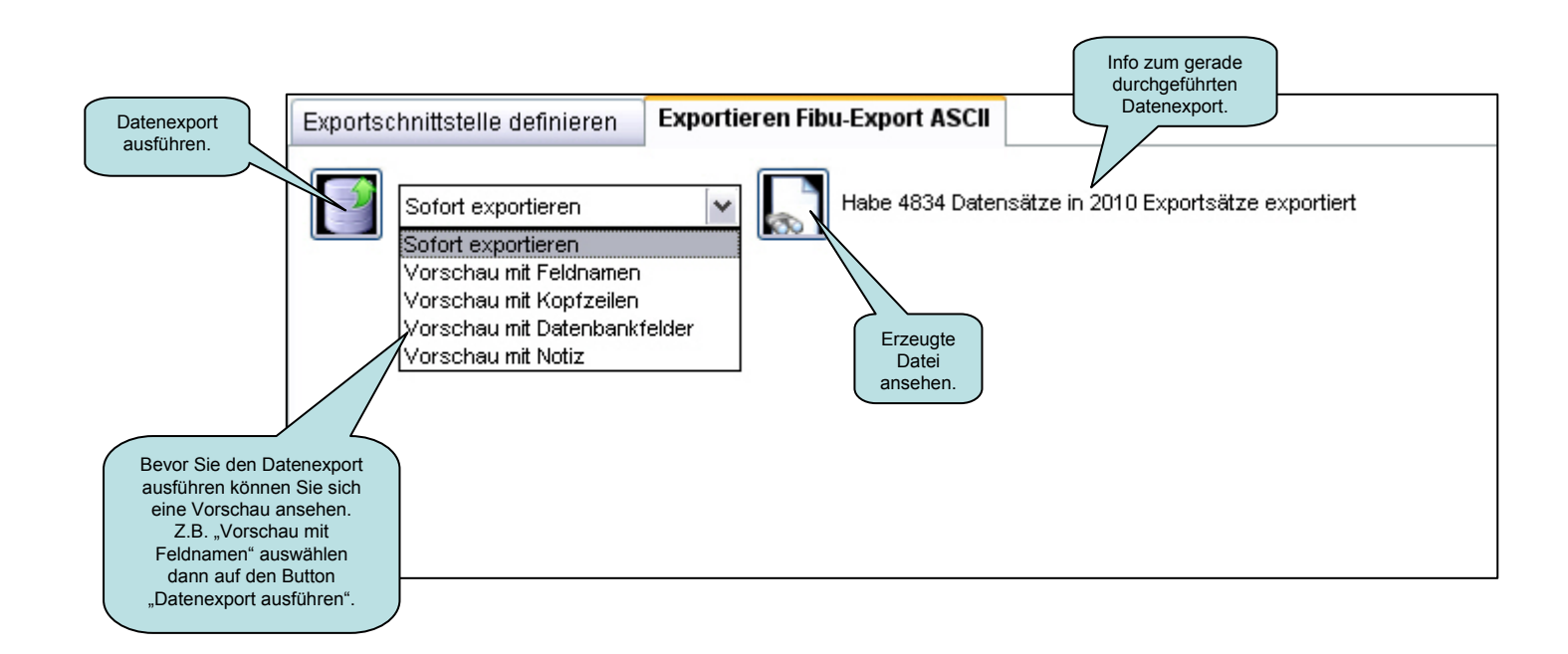

In der Vorschau werden alle Satzarten in einer Liste angezeigt. Handshaking-Aktivitäten werden in der Vorschau nur für das Nachsehen, ob exportiert werden soll durchgeführt.

### 2.1) Exportiert

Das ist die exportierte ASCII-Datei im internen Editor angezeigt.

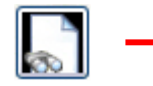

| C c:\eprofi3\fibu | \buchungen | .txt (60.10 | 3 Bytes | 2011 Zeilen) |                           |          | X                     |
|-------------------|------------|-------------|---------|--------------|---------------------------|----------|-----------------------|
| RECHNUNG          | 001        | 490         | 900021  | 10.03.05     | 3                         | 557,05   | ^                     |
| ERLÖSKONTO        | 4015       | 112,80      |         |              |                           |          |                       |
| ERLÖSKONTO        | 4050       | 186,95      |         |              |                           |          |                       |
| ERLÖSKONTO        | 4060       | 257,30      |         |              |                           |          |                       |
| RECHNUNG          | 002        | 1001        | 11190   | 23.12.01     | 6                         | 148,98   |                       |
| ERLÖSKONTO        | 4015       | 123,54      |         |              |                           |          |                       |
| ERLÖSKONTO        | 4080       | 25,44       |         |              |                           |          |                       |
| RECHNUNG          | 002        | 1003        | 20304   | 20.01.02     | 2                         | -220,58  |                       |
| ERLÖSKONTO        | 4055       | -220,58     |         |              |                           |          |                       |
| RECHNUNG          | 002        | 1005        | 9021    | 27.02.02     | 2                         | 35,00    |                       |
| ERLÖSKONTO        | 4010       | 35,00       |         |              |                           |          |                       |
| RECHNUNG          | 001        | 1006        | 26403   | 22.04.02     | 3                         | 53436,39 |                       |
| ERLÖSKONTO        | 4055       | 53436,39    | E.      |              |                           |          |                       |
| RECHNUNG          | 002        | 1008        | 11190   | 29.07.02     | 6                         | -148,98  |                       |
| ERLÖSKONTO        | 4015       | -123,54     |         |              |                           |          |                       |
| ERLÖSKONTO        | 4080       | -25,44      |         |              |                           |          |                       |
| RECHNUNG          | 002        | 1009        | 900006  | 31.07.02     | 10                        | 360,00   |                       |
| ERLÖSKONTO        | 4015       | 300,00      |         |              |                           |          |                       |
| ERLÖSKONTO        | 4055       | 60,00       |         |              |                           |          |                       |
| RECHNUNG          | 002        | 1011        | 234001  | 10.08.02     | 2                         | 508,82   |                       |
| ERLÖSKONTO        | 4015       | 79,94       |         |              |                           |          |                       |
| ERLÖSKONTO        | 4200       | 428,88      |         |              |                           |          |                       |
| RECHNUNG          | 002        | 1013        | 279118  | 10.08.02     | 2                         | 681,30   |                       |
| ERLÖSKONTO        | 4010       | 681,30      |         |              |                           |          |                       |
| RECHNUNG          | B02        | 1017        | 279031  | 06.11.02     | 2                         | 485,00   |                       |
| ERLÖSKONTO        | 4015       | 380,00      |         |              |                           |          |                       |
| ERLÖSKONTO        | 4055       | 105,00      |         |              |                           |          |                       |
| RECHNUNG          | 002        | 2004        | 279118  | 18.01.04     | 1                         | 203,58   |                       |
| ERLÖSKONTO        | 4018       | 78,30       |         |              |                           |          |                       |
| 2                 |            | 62548       |         |              |                           |          | 5                     |
|                   |            |             |         |              |                           |          |                       |
|                   |            |             |         |              |                           |          |                       |
| L                 |            |             |         |              | Gesamten Tex              | t in     |                       |
|                   |            |             |         |              | die Zwischenabl<br>legen. | Drucken. | Drucker<br>auswählen. |

### Handshaking (Bsp. 2)

Hier wird mit dem selben Projekt wie vorher, eine weitere Handshake-Art beschrieben und zwar "Handshaking im InfoPainter".

Wenn Sie bereits exportierte Datensätze später kein zweites mal exportieren möchten, Sie aber keine Möglichkeiten haben, sich in einem Datenbankfeld die exportierten Sätze zu merken, ist diese Art die Richtige.

| Image: Image: | Exportschnittstelle definieren Exportieren Fibu-Export mit Handshaking im InfoPainter                               |       |
|----------------------------------------------------------------------------------------------------|----------------------------------------------------------------------------------------------------|-------|
| Generell       Handshaking       Satzarten       Sortierung         Handshake-Art:       Handshaking in InfoPainter       Hier eine Handshake Datei         Handshake-Art:       Handshaking in InfoPainter       Felder gespeichert werden (Dateityp muss.txt sein).         Handshake-Datei:       D: \pb10pro\infopainter\fibuexport_handshake.txt       Image: Comparison of the comparison of the compari                                                                                                    |                                                                                                    |       |
| Handshake-Art:       Handshaking im InfoPainter         Handshake-Datei:       D:\pb10pro\infopainter\fibuexport_handshake.txt         Erkennungsfelder:       RechNr         Hinweis:       Erkennungsfelder         Sen die die die die die die die die die die                                                                                                    | Generell Handshaking Satzarten Sortierung Hier eine Handshake Datei<br>angeben, in der die exportierten             |       |
| Handshake-Datei: D:\pb10pro\infopainter\fibuexport_handshake.txt Erkennungsfelder: RechNr Hinweis: Erkennungsfelder Sen in Export vorhanden sein, also exportiert werden. Über dieses Feld wird das Handshaking im InfoPainter gelöst. Es sind bis zu drei Erkennungsfelder möglich, welche jeden Datensatz eindeutig identifizieren müssen. Reset                                                                                                    | Handshake-Art: Handshaking im InfoPainter (Dateityp muss .txt sein).                                                | SQL   |
| Erkennungsfelder:       RechNr       Image: Comparison of the second second sec                   | Handshake-Datei: D:\pb10pro\infopainter\fibuexport_handshake.txt                                                    |       |
| Hinweis: Erkennungsfelder sen im Export vorhanden sein, also exportiert werden.                                                                                                    | Erkennungsfelder: RechNr 🛛 🖌 🖌 Kein Wert>                                                                           |       |
| Progr. nachher:                                                                                                    | Hinweis: Erkennungsfelder<br>Über dieses Feld wird das<br>Handshaking im InfoPainter<br>gelöst. Es sind bis zu drei |       |
| Ristekelleteri                                                                                                    | Progr. nachher:                                                                                                    | Becet |
|                                                                                                    | Protokolldatei:                                                                                                    | Reset |

### Kategorisches DrillDown

Im Kategorischen DrillDown können Sie die Datensätze, wenn Sie nicht gleich alle exportieren wollen, einzeln auswählen. In diesem Beispiel anhand der Rechnungsnummer.

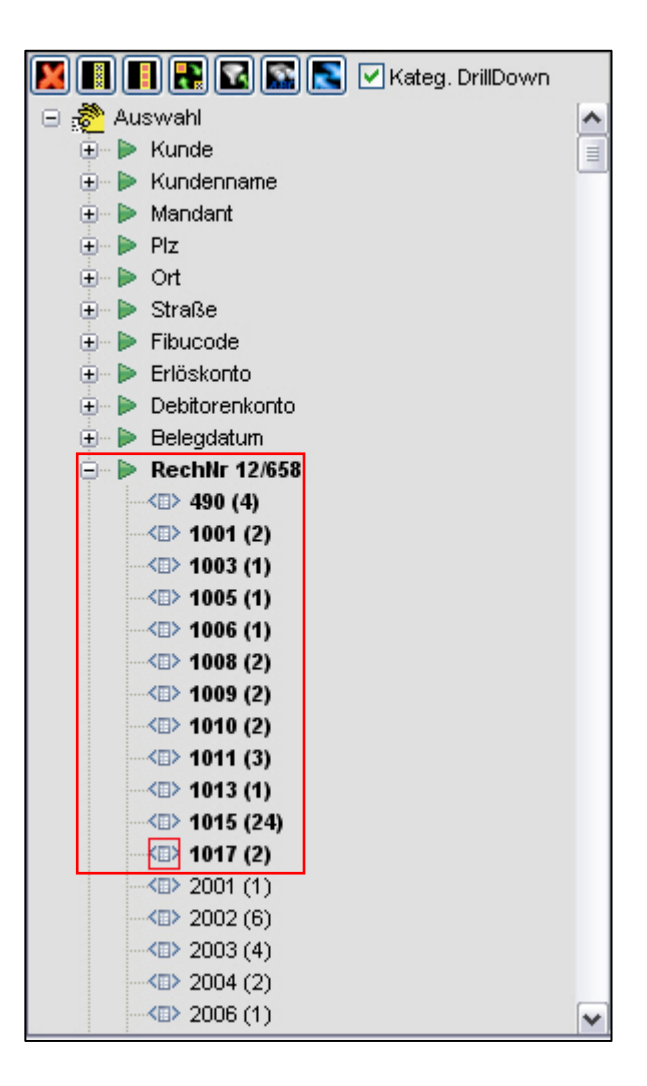

### Exportiert

Hier sieht man die exportierte Datei.

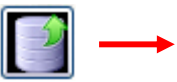

| C c:\eprofi3\fib | u\buchunge | n.txt (526 | Bytes 13Z | (eilen)  |    |          |     |   |
|------------------|------------|------------|-----------|----------|----|----------|-----|---|
| RECHNUNG         | 001        | 490        | 900021    | 10.03.05 | 3  | 557,05   |     | ~ |
| RECHNUNG         | 002        | 1001       | 11190     | 23.12.01 | 6  | 148,98   |     |   |
| RECHNUNG         | 002        | 1003       | 20304     | 20.01.02 | 2  | -220,58  |     |   |
| RECHNUNG         | 002        | 1005       | 9021      | 27.02.02 | 2  | 35,00    |     |   |
| RECHNUNG         | 001        | 1006       | 26403     | 22.04.02 | 3  | 53436,39 |     |   |
| RECHNUNG         | 002        | 1008       | 11190     | 29.07.02 | 6  | -148,98  |     |   |
| RECHNUNG         | 002        | 1009       | 900006    | 31.07.02 | 10 | 360,00   |     |   |
| RECHNUNG         | 002        | 1010       | 11190     | 10.08.02 | 20 | 148,98   |     |   |
| RECHNUNG         | 002        | 1011       | 234001    | 10.08.02 | 2  | 508,82   |     |   |
| RECHNUNG         | 002        | 1013       | 279118    | 10.08.02 | 2  | 681,30   |     |   |
| RECHNUNG         | 002        | 1015       | 279017    | 16.08.02 | 3  | 3085,65  |     |   |
| RECHNUNG         | B02        | 1017       | 279031    | 06.11.02 | 2  | 485,00   |     |   |
|                  |            |            |           |          |    |          |     |   |
|                  |            |            |           |          |    |          | Ê 🍛 |   |

#### Handshaking im InfoPainter

Tipp:

vorhanden ist.

Mit dem Handshaking im InfoPainter haben Sie einen Überblick über die exportierten Datensätze.

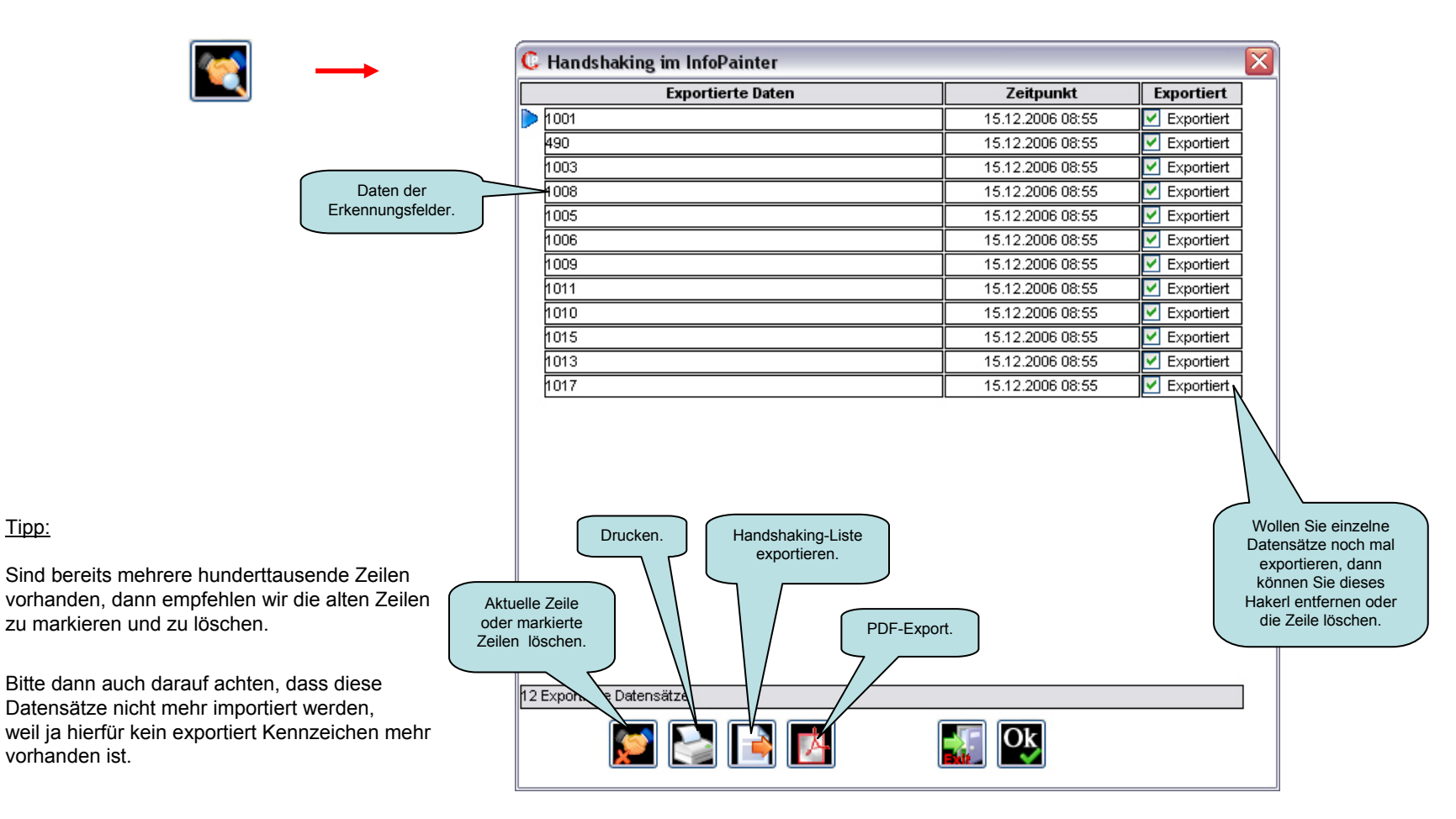

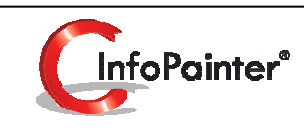

# **Datenbank-Export**

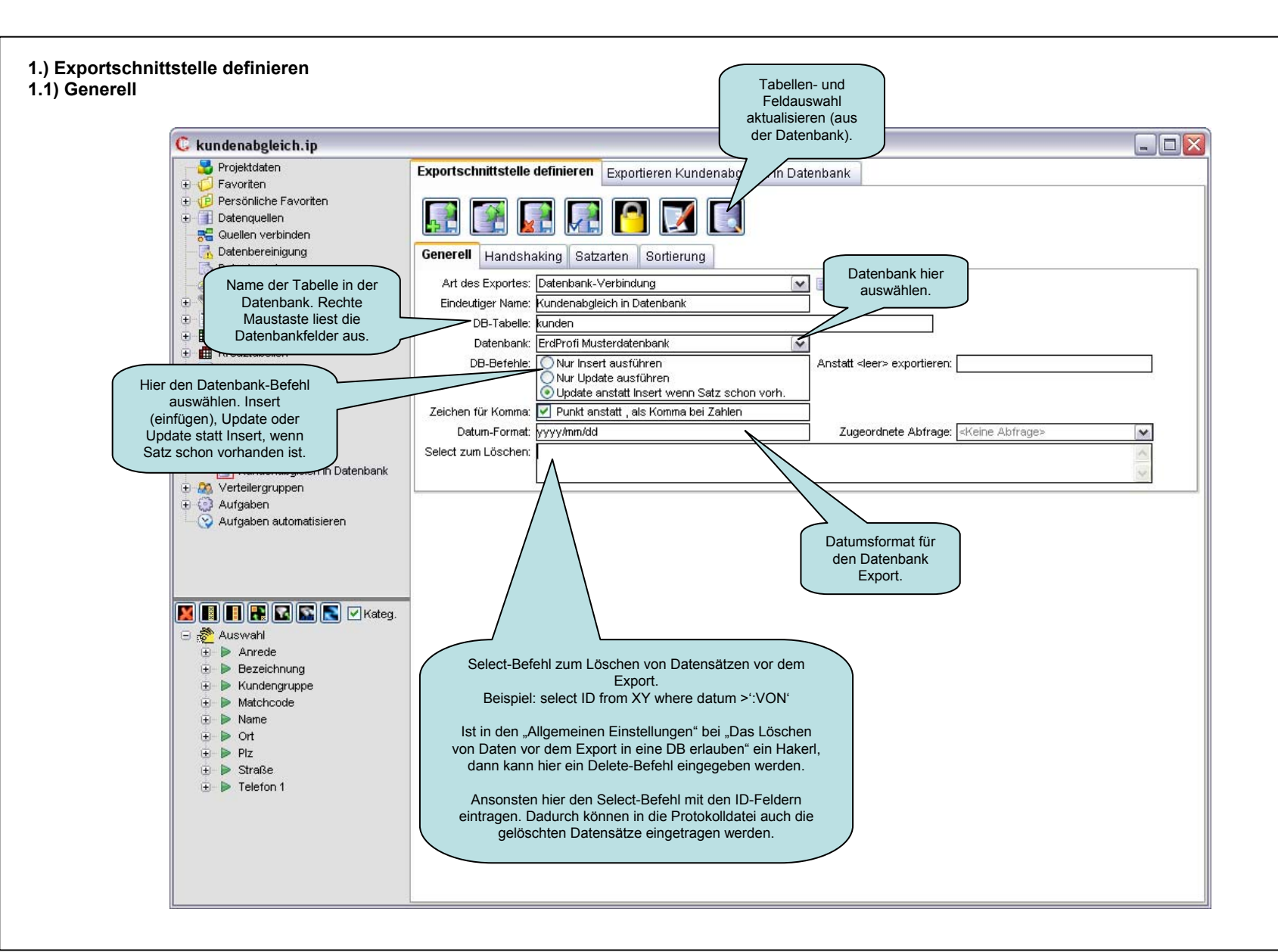

1.) Exportschnittstelle definieren 1.2) Handshaking

|                                                                                                | Exportschnittstelle definieren Exportieren Kundenabgleich in Datenbank                                                                                                    |
|------------------------------------------------------------------------------------------------|----------------------------------------------------------------------------------------------------|
| Diese zwei Felder kommen<br>nur dazu wenn die Export-Art<br>eine Datenbank-Verbindung          | Generell Handshaking Satzarten Sortierung                                                                                                    |
| ist.<br>InfoPainter bietet eine<br>Möglichkeit, fehlgeschlagene<br>Databaakeinträes zu Buffern | Handshake-Art: Datenbank-Eintrag je Satz mit Prüfung                                                                                                    |
| und beim nächsten Export mit<br>zu nehmen.                                                     | Datenbank: ErdProfi Musterdatenbank                                                                                                    |
| $\searrow \checkmark$                                                                          | SQL-Prüfung: Select rechnungen.r_gebucht From rechnungen Where rechnungen.r_id = :RechnungsID                                                                                                    |
|                                                                                                | Wert muss sein: N                                                                                                    |
|                                                                                                | SQL-Update: Update rechnungen set r_gebucht = 'J' Where r_id = :RechnungsID                                                                                                    |
|                                                                                                | Export-Sicherheit: 🗹 Fehlgeschlagene Datenbankexport-Zeilen in Datei buffern 🚬 Eindeutige Kennung in Bufferdatei: FIBUEXP                                                                                                    |
|                                                                                                | Progr. nachher:                                                                                                    |
|                                                                                                | Protokolidatei: d:\pb10pro\infopainter\expprotokoli1.txt                                                                                                    |
|                                                                                                | Hier können Sie eine Protokolldatei<br>angeben. In dieser Datei werden die<br>Exportdaten mitgeschrieben (Rechte<br>Maustaste öffnet die Auswahl).<br>Fehlernummer und Fehlertexte werden<br>auch in der Protokolldatei mitprotokolliert.<br>Es können auch Platzhalter wie <monat>,</monat> |
|                                                                                                | <datum>, <jahr>, :PARMx verwendet<br/>werden (Siehe Dokumentation<br/>Allgemeines).</jahr></datum>                                                                                                    |

#### 1.) Exportschnittstelle definieren 1.3) Satzarten

Diese Felder kommen nur bei einem Export in eine Datenbank-Verbindung dazu.

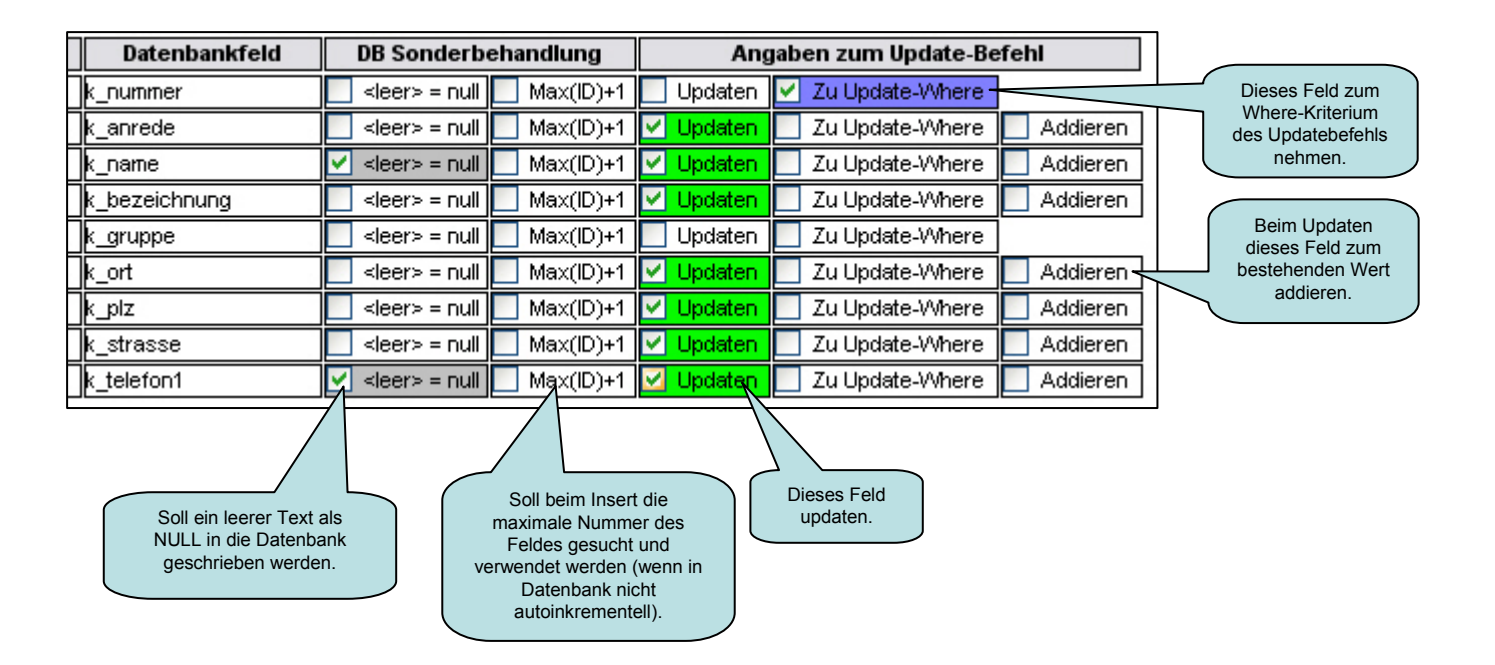

# 2.) Exportieren 2.1) Protokolldatei ansehen

So könnte eine typische Protokolldatei aussehen, wo ein INSERT gemacht wurde (rote Markierung).

| 4                  |   |
|--------------------|---|
| $\boldsymbol{\nu}$ | L |
|                    | I |

| C d:\pb10pro\infopainter\ex | pprotokoll1.txt | (18.275 Bytes 166 Zeilen) |                   |               |
|-----------------------------|-----------------|---------------------------|-------------------|---------------|
| 19.02.2007 14:40:53         | UPDATE OK       | Strabag Graz-HB           | Strabag Graz AG   | Gra: 📥        |
| 19.02.2007 14:40:53         | UPDATE OK       | Strabag Graz-TB           | Strabag Graz AG   | Gra:          |
| 19.02.2007 14:40:53         | UPDATE OK       | Übleis Herrn Übleis       | Kurt              | Frankenburg   |
| 19.02.2007 14:40:53         | UPDATE OK       | Straßenm. Kremsm.         | An die Straßem    | meisterei Kre |
| 19.02.2007 14:40:53         | UPDATE OK       | Stuag Klagenfurt          | STUAG             | Bau AG Fil:   |
| 19.02.2007 14:40:53         | UPDATE OK       | Stuag Klagenfurt2         | STUAG             | Bau AG Fil:   |
| 19.02.2007 14:40:53         | UPDATE OK       | Stuag Salzburg S T U      | AG Bau AG         | Baubüro Sal:  |
| 19.02.2007 14:40:53         | UPDATE OK       | TB Bau TB Bau             | GmbH Tiefbau      | Altenmarkt :  |
| 19.02.2007 14:40:53         | UPDATE OK       | Test Freibaulogik         | Test Fre          | ≥ibaulogik    |
| 19.02.2007 14:40:53         | UPDATE OK       | USA USA Gmi               | bH                | Hartberg      |
| 19.02.2007 14:40:53         | UPDATE OK       | Ebcos GmbH                | Ebcos GmbH        | Deut          |
| 19.02.2007 14:40:53         | UPDATE OK       | Testkunde für Export      | Bauunternehmen    | Testkunde     |
| 19.02.2007 14:40:53         | UPDATE OK       | Turbocraft Fornach        | Turbocra          | aft Tecl      |
| 19.02.2007 14:40:53         | UPDATE OK       | Wallner W. Waldzell       | Firma Wallner     | Walter Baug   |
| 19.02.2007 14:40:53         | UPDATE OK       | Meierböck J. GmbH         | Meierbö           | ck Josef      |
| 19.02.2007 14:40:53         | INSERT OK       | Weickl Klaus Ing.         | Klaus Weikl       | Erdbau - Tra  |
| 19.02.2007 14:40:53         | UPDATE OK       | Winkler St.Gilgen         | Winkler           | Bausgesells   |
| 19.02.2007 14:40:53         | UPDATE OK       | WLV Flachgau 🛛 Wildba     | ch u.Lawinenverba | uung Bez:     |
| 19.02.2007 14:40:53         | UPDATE OK       | WLV Flachgau2 Wildba      | ch u.Lawinenverba | uung Bez:     |
| 19.02.2007 14:40:53         | UPDATE OK       | Wörndl Thalgau Sägew      | Sägewerk          | Wörndl 📃      |
| 19.02.2007 14:40:53         | UPDATE OK       | Zieher Herr Zieher        | Vöcklama          | arkt 4872     |
| 19.02.2007 14:40:53         | UPDATE OK       | Zoister Herr Zoiste       | r Salzburg        | g Stadt 502(  |
| 19.02.2007 14:40:53         | UPDATE OK       | CRM-Testkunde 1           | CRM-Testkunde 1   | Frai          |
| 19.02.2007 14:40:53         | UPDATE OK       | Winklinger Frankenb.      | Winkling          | ger Günther   |
| 19.02.2007 14:40:53         | UPDATE OK       | Eibelmeier                | Eibelmeier GmbH   | Bauunternehr  |
| 19.02.2007 14:40:53         | UPDATE OK       | BP Wien BP Gmb            | H Wien            | 1010 Sal:     |
| 19.02.2007 14:40:53         | UPDATE OK       | BP Wien2                  | BP GmbH           | Wien 1010     |
| 19.02.2007 14:40:53         | UPDATE OK       | Böckl Erdbau              | Böckl Erdbau Gmł  | oH St. Gilger |
| 19.02.2007 14:40:53         | UPDATE OK       | Hager Hager               | GmbH              | Taufkirchen 🔽 |
| <                           | 1111            |                           |                   | >             |
|                             |                 |                           |                   | 놀 🛃 🌃         |

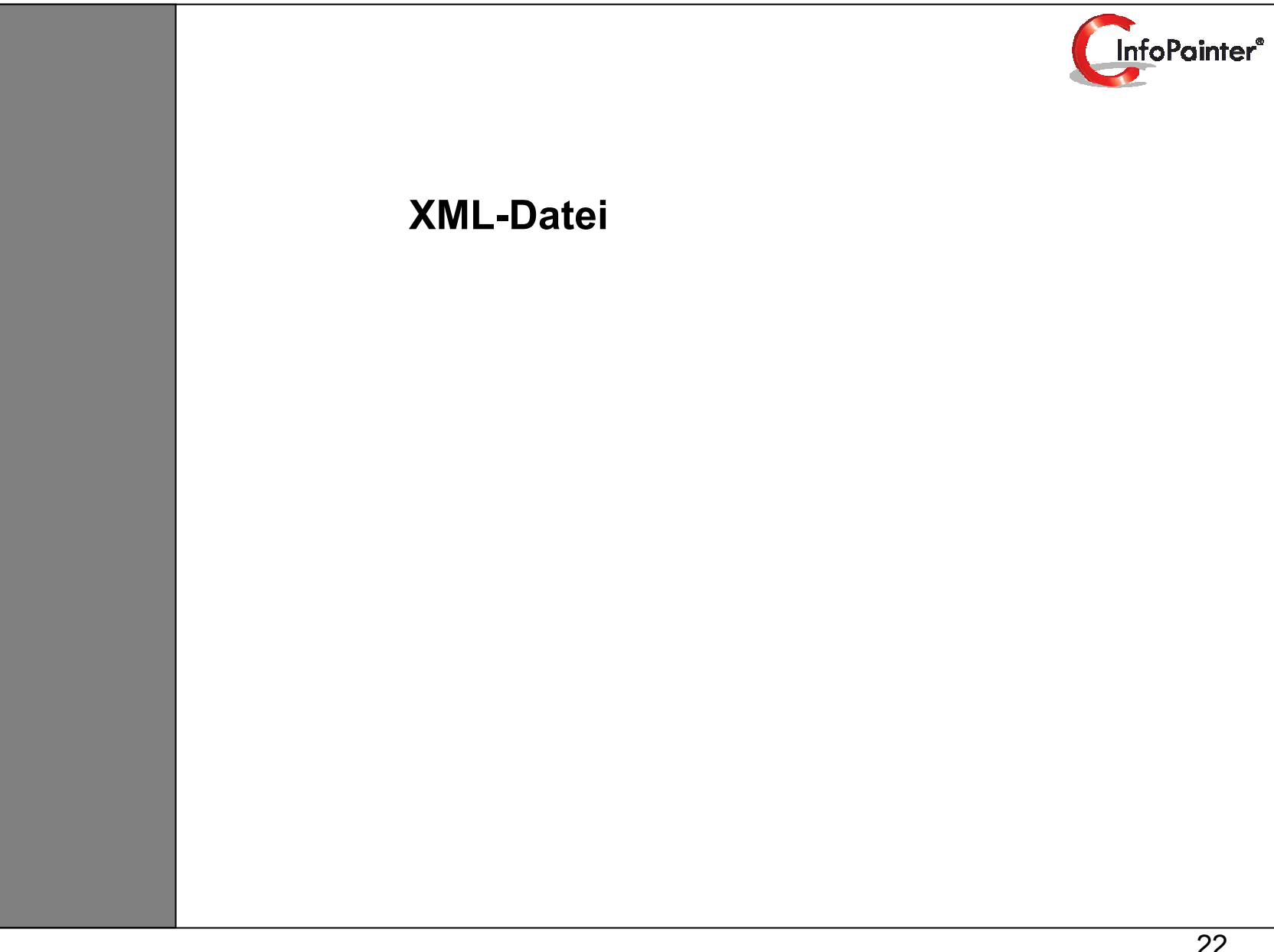

### 1.) Exportschnittstelle definieren 1.1) Generell

#### **Beispiel 1: XML-Export Einfach**

Zum XML-Export werden mehrere Beispiele erklärt, da XML unterschiedliche Gestaltungen erlaubt. Dieses Bsp. ist ein einfacher XML Export.

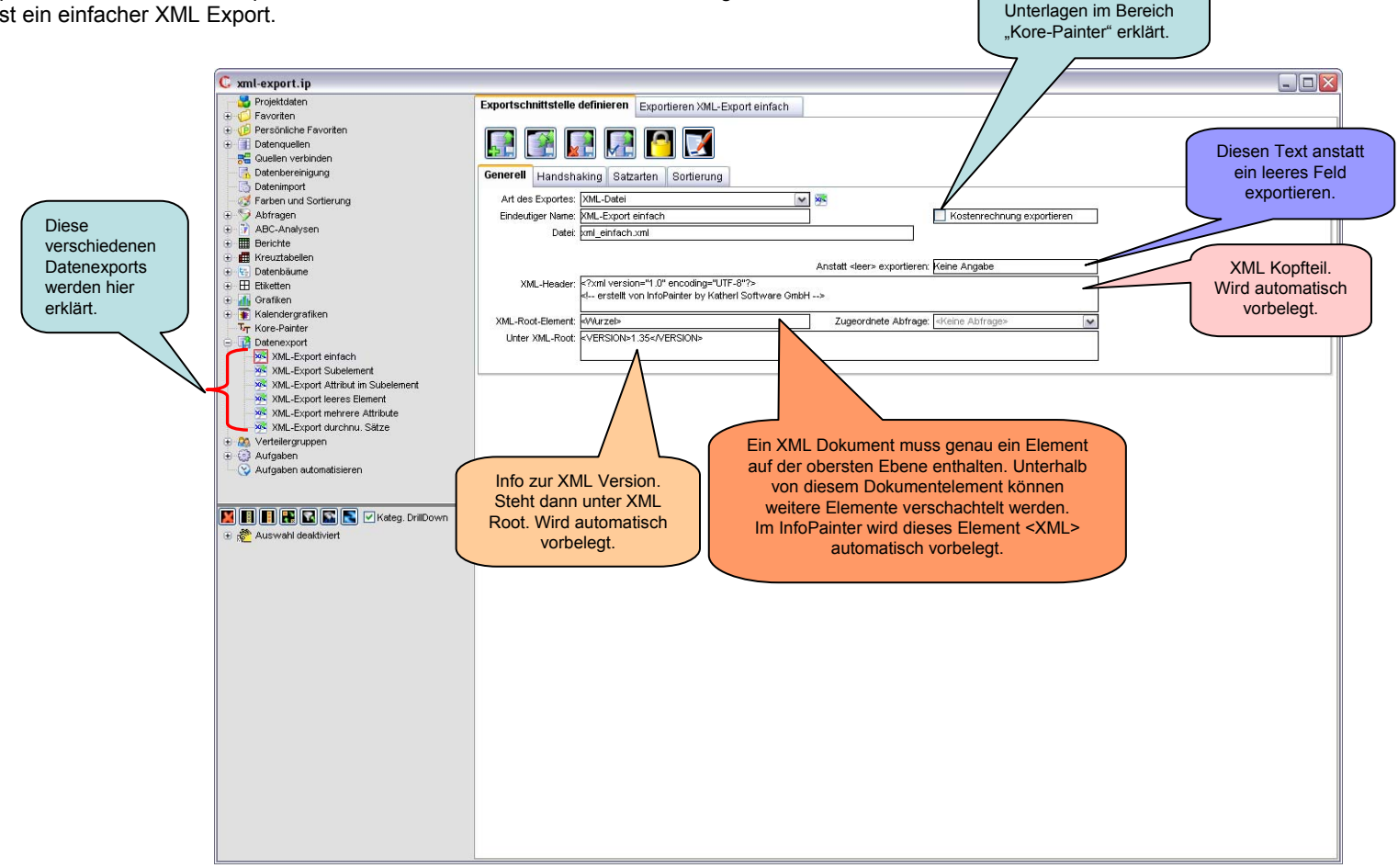

Kostenrechnung

exportieren wird in den

1.) Exportschnittstelle definieren 1.2) Satzarten

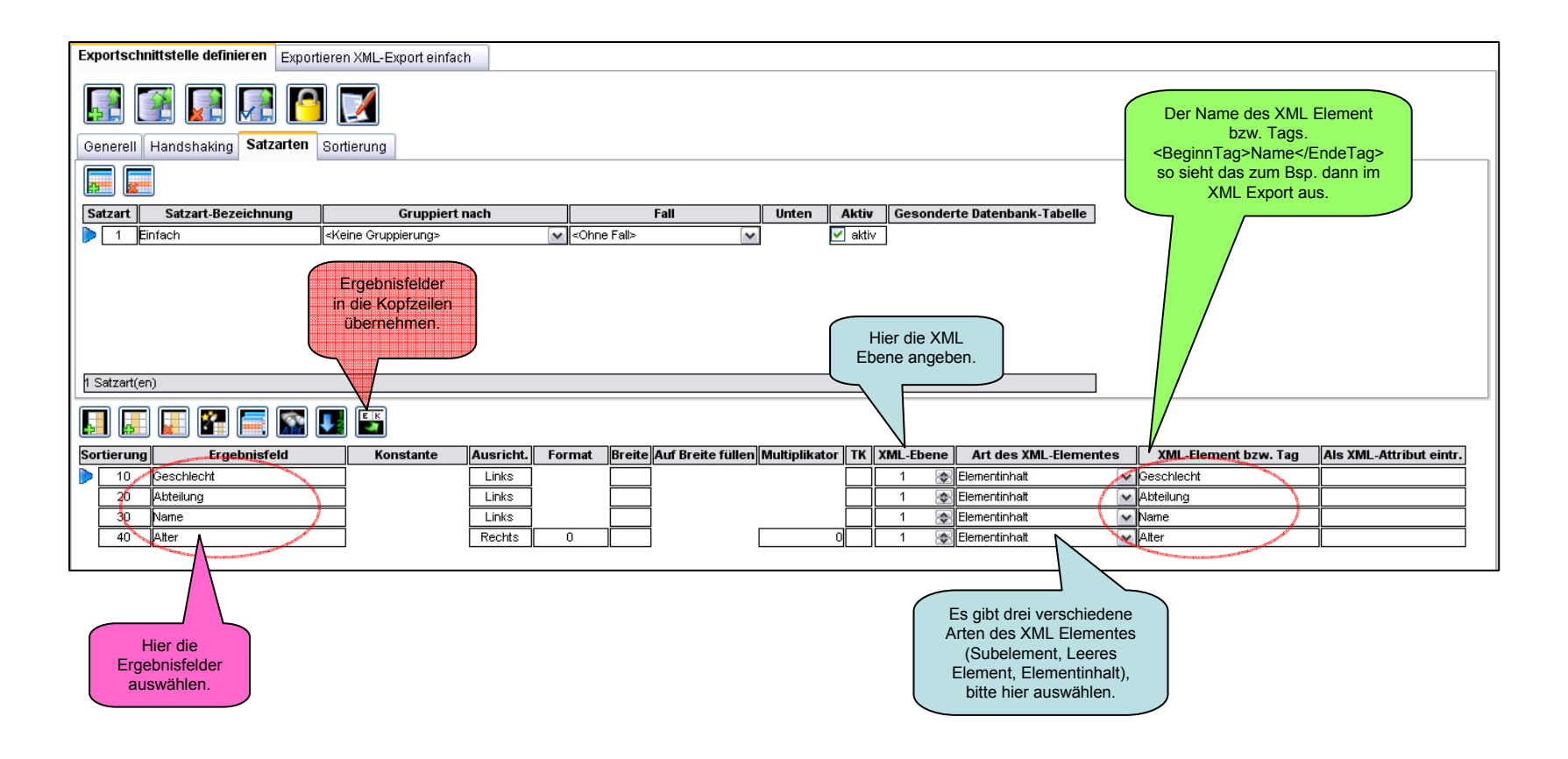

### 1.) Exportschnittstelle definieren 1.3) Sortierung

In dem Beispiel wird als erstes nach dem Geschlecht, dann nach Abteilung und dann dem Alter sortiert.

| Ехр                               | ortschnittste                  | lle definieren                                  | Exportiere      | en XML-Exp        | oort | einfach |  |
|-----------------------------------|--------------------------------|-------------------------------------------------|-----------------|-------------------|------|---------|--|
| Eine neu<br>Sortierun<br>einfüger | ue<br>ng<br>n.<br>entfer<br>nd | elle<br><sup>rung</sup><br>nen.<br>shaking Satz | arten <b>So</b> | <b>I</b> rtierung |      |         |  |
| So                                | rtierposition                  | Aufsteige                                       | nde Sortie      | rung nach         |      |         |  |
|                                   | 1                              | Geschlecht                                      |                 |                   | ~    |         |  |
|                                   | 2                              | Abteilung                                       |                 |                   | ~    |         |  |
|                                   | 3                              | Alter                                           |                 |                   | ~    |         |  |
| 35                                | ortierungen                    |                                                 |                 |                   |      |         |  |

### 2.) Exportiert

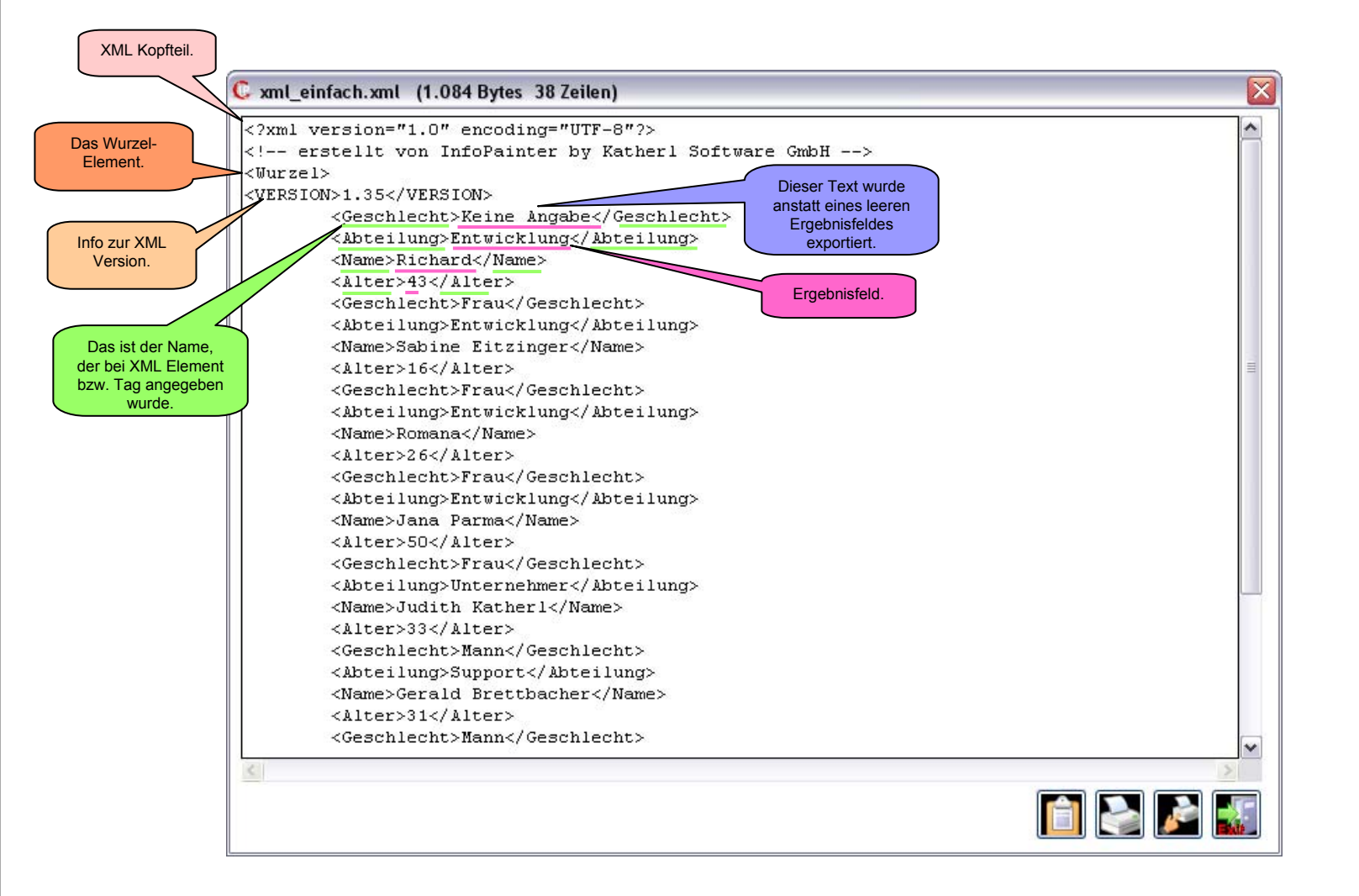

# 1.) Exportschnittstelle definieren 1.2) Satzarten

### Beispiel 2: XML-Export Subelement

Ab diesem Beispiel werden nur mehr die Satzarten und die fertig exportierte Datei gezeigt. Da alles Andere immer gleich ist.

Das ist ein Export mit einer Konstante "Mitarbeiter" als Subelement der Ebene 1.

| Exportschnittstelle definieren Expo       | rtieren XML-Export Subeleme                                                                                           | ent                                                                                                |                       |                  |            |         |                      |                      |                         |                         |
|-------------------------------------------|----------------------------------------------------------------------------------------------------|----------------------------------------------------------------------------------------------------|-----------------------|------------------|------------|---------|----------------------|----------------------|-------------------------|-------------------------|
|                                           |                                                                                                    |                                                                                                    |                       |                  |            |         |                      |                      |                         |                         |
| Generell Handshaking Satzarten Sortierung |                                                                                                    |                                                                                                    |                       |                  |            |         |                      |                      |                         |                         |
|                                           |                                                                                                    |                                                                                                    |                       |                  |            |         |                      |                      |                         |                         |
| Satzart Satzart-Bezeichnung               | Gruppiert nach                                                                                                    | ı                                                                                                  | F                     | all              | Unten      | Aktiv   | Gesonder             | te Datenbank-Tabelle |                         |                         |
| 2 Mit Subelement                          | <keine gruppierung=""></keine>                                                                                        | ~                                                                                                  | <ohne fall=""></ohne> | ~                |            | 🖊 aktiv |                      |                      |                         |                         |
| 1 Satzart(en)                             | Da es das Feld<br>"Mitarbeiter" nicht a<br>Ergebnisfeld gibt<br>definieren wir hier e<br>Konstante als<br>Subelement. | als<br>,<br>,<br>,<br>,<br>,<br>,<br>,<br>,<br>,<br>,<br>,<br>,<br>,<br>,<br>,<br>,<br>,<br>,<br>, | )[n][                 |                  |            |         | Hier die<br>Ebene an | XML<br>geben.        |                         |                         |
|                                           | Konstante Au                                                                                                    | isricht. Fori                                                                                      | mat Breite A          | ur Breite fullen | мипарикато |         | AML-Ebene            | Art des XML-Elemente | es XML-Element DZW. Tag | AIS XML-Attribut eintr. |
|                                           |                                                                                                    | inks                                                                                               |                       |                  |            | H       | 2 🐼                  | Elementinhatt        | Geschlecht              | -                       |
| 20 Abteilung                              |                                                                                                    | _inks                                                                                              |                       |                  |            |         | 2 🔿                  | Elementinhalt        | V Abteilung             |                         |
| 30 Name                                   |                                                                                                    | _inks                                                                                              |                       |                  |            |         | 2 🐼                  | Elementinhalt        | V Name                  |                         |
| 40 Atter                                  |                                                                                                    | echts 0.0                                                                                          | 0 0                   |                  |            |         | 2 🐼                  | Elementinhalt        | Alter                   |                         |
|                                           |                                                                                                    |                                                                                                    |                       |                  |            |         |                      |                      |                         |                         |

### 2.) Exportiert

Ein Subelement wird über die anderen Elemente gestellt.

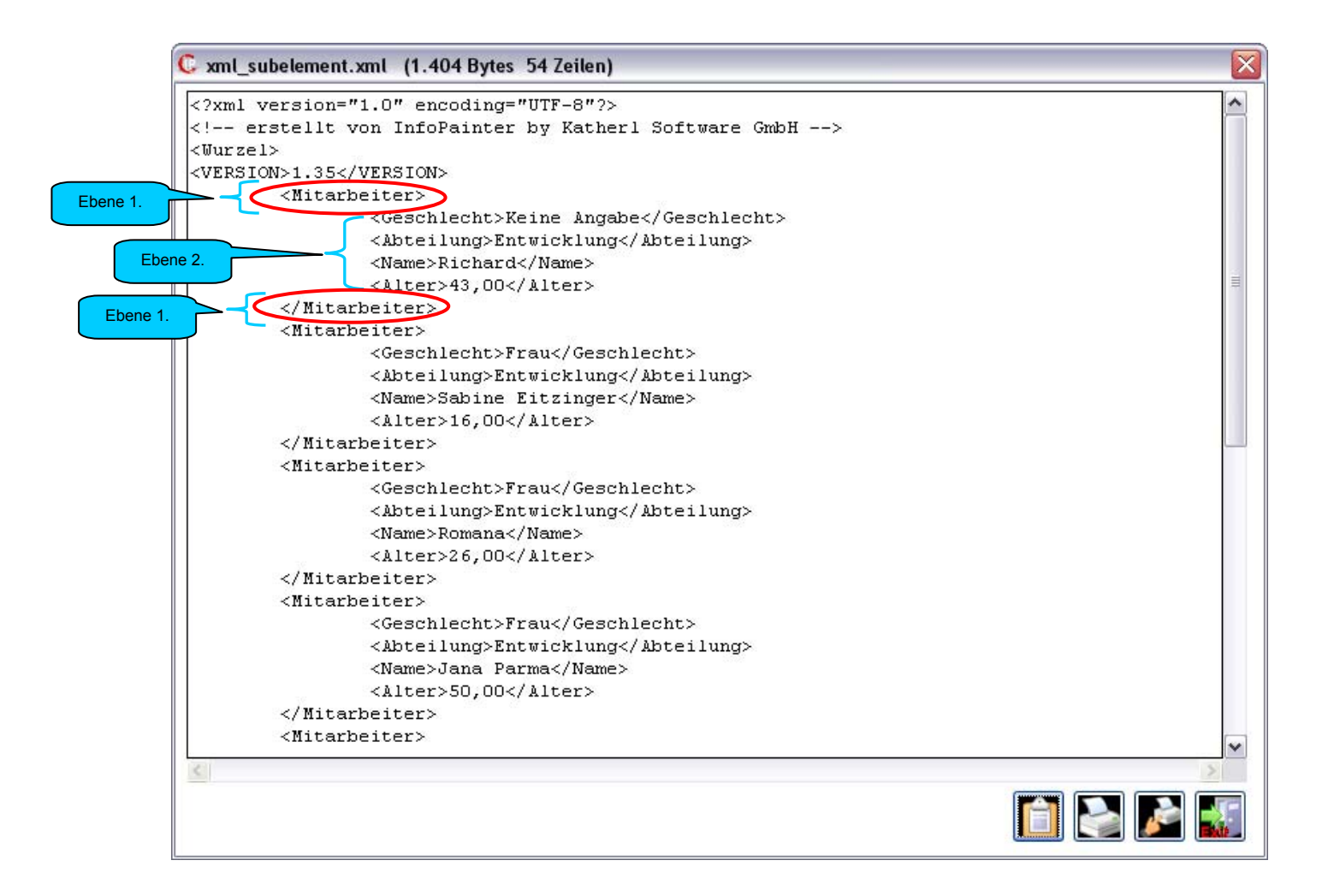

1.) Exportschnittstelle definieren 1.2) Satzarten

**Beispiel 3: XML-Export Attribut im Subelement** 

| Exportschr   | nittstelle definieren     | Exportieren XML-Export Att     | ribut im Subelement |                       |                   |             |         |                      |                       |                      |                         |
|--------------|---------------------------|--------------------------------|---------------------|-----------------------|-------------------|-------------|---------|----------------------|-----------------------|----------------------|-------------------------|
|              | 🗿 🛃 🛃                     |                                |                     |                       |                   |             |         |                      |                       |                      |                         |
| Generell     | Handshaking Satza         | rten Sortierung                |                     |                       |                   |             |         |                      |                       |                      |                         |
|              |                           |                                |                     |                       |                   |             |         |                      |                       |                      |                         |
| Satzart      | Satzart-Bezeichnu         | ng Gruppi                      | ert nach            |                       | Fall              | Unten       | Aktiv   | Gesonder             | te Datenbank-Tabelle  |                      |                         |
| З М          | it Attribut im Subelement | <keine gruppierung=""></keine> | ¥                   | <ohne fall=""></ohne> | *                 | ]           | 🗹 aktiv | ]                    |                       |                      |                         |
|              |                           |                                |                     |                       |                   |             |         |                      |                       |                      |                         |
|              |                           |                                |                     |                       |                   |             |         |                      |                       |                      |                         |
|              |                           |                                |                     |                       |                   |             |         | Hier die<br>Ebene an | XML geben.            |                      |                         |
| 1 Satzart(er | 1)                        |                                |                     |                       |                   |             |         | · _                  |                       |                      |                         |
|              | I 📰 🖀 🥅                   | si 🚺 💽                         | 10 52               | 20                    |                   |             |         |                      |                       |                      |                         |
| Sortierung   | Ergebnisfel               | d Konstante                    | Ausricht. For       | mat Breite            | Auf Breite füllen | Multiplikat | or TK > | ML-Ebene             | Art des XML-Elementes | XML-Element bzw. Tag | Als XML-Attribut eintr. |
| 5            | <konstante></konstante>   |                                | Links               |                       |                   |             |         | 1 🐟                  | Subelement 🗸          | Mitarbeiter          |                         |
| 10           | Geschlecht                |                                | Links               |                       |                   |             |         | 2 🔄                  | Subelement            | Geschlecht           | mannfrau                |
| 20           | Abteilung                 |                                | Links               |                       |                   |             |         | 3 🐟                  | Elementinhalt         | Abteilung            | ·                       |
| 30           | Name                      |                                |                     |                       |                   |             |         | ঠ 📀                  | Elementinhalt V       | Name                 |                         |
| 40           | Alter                     |                                |                     |                       |                   | 22          |         | ა 🕸                  |                       | Alter                |                         |

### 2.) Exportiert

#### Ein Attribut im Subelement.

![](_page_29_Figure_2.jpeg)

### 1.) Exportschnittstelle definieren 1.2) Satzarten

### **Beispiel 4: XML-Export leeres Element**

Das ist ein Export mit einer Konstante "Mitarbeiter" als Subelement der Ebene 1 und einem leerem Element "Geschlecht" mit dem Attribut "mannfrau".

| xportschnittstelle definieren Exportieren XML-Export leeres Element             |                                     |                                   |                                          |  |  |  |  |  |  |
|---------------------------------------------------------------------------------|-------------------------------------|-----------------------------------|------------------------------------------|--|--|--|--|--|--|
|                                                                                 |                                     |                                   |                                          |  |  |  |  |  |  |
| Generell Handshaking Satzarten Sortierung                                       |                                     |                                   |                                          |  |  |  |  |  |  |
|                                                                                 |                                     |                                   |                                          |  |  |  |  |  |  |
| Satzart Satzart-Bezeichnung Gruppiert nach                                      | Fall Unten Ak                       | tiv Gesonderte Datenbank-Tabelle  |                                          |  |  |  |  |  |  |
| 🕨 4 Mit Leerem Element 🛛 <keine gruppierung=""> 💽 <ohne fall=""></ohne></keine> | 💌 🖌 🖌                               | ktiv                              |                                          |  |  |  |  |  |  |
|                                                                                 |                                     |                                   |                                          |  |  |  |  |  |  |
|                                                                                 |                                     |                                   |                                          |  |  |  |  |  |  |
|                                                                                 |                                     |                                   | Ist ein Attribut                         |  |  |  |  |  |  |
|                                                                                 |                                     |                                   | angegeben, wird                          |  |  |  |  |  |  |
|                                                                                 |                                     |                                   | es direkt zum                            |  |  |  |  |  |  |
| 1 Satzart(en)                                                                   |                                     |                                   | geschrieben.                             |  |  |  |  |  |  |
|                                                                                 |                                     |                                   |                                          |  |  |  |  |  |  |
| Sortierung Ergebnisfeld Konstante Ausricht. Format Breite                       | e Auf Breite füllen Multiplikator T | K XML-Ebene Art des XML-Elementes | XML-Element bzw. Tag AML-Attribut eintr. |  |  |  |  |  |  |
| 5 <     Konstante>     Links                                                    | ] [                                 | 1 Subelement                      | / Mitarbeiter                            |  |  |  |  |  |  |
| 10 Geschlecht Links                                                             | 4                                   | 2 🔄 Leeres Element                | Geschlecht mannfrau                      |  |  |  |  |  |  |
| 20 Abtellung Links                                                              |                                     | 2 SElementinhait                  | Abteilung                                |  |  |  |  |  |  |
| 40 Alter Reste                                                                  | -                                   | 2 Sciencentinhait                 | Alter                                    |  |  |  |  |  |  |
| 40 para                                                                         |                                     |                                   | Pilei                                    |  |  |  |  |  |  |

### 2.) Exportiert

Ein Attribut in einem leeren Element.

![](_page_31_Figure_2.jpeg)

### 1.) Exportschnittstelle definieren 1.2) Satzarten

### **Beispiel 5: XML-Export mehrere Attribute**

Das ist ein Export mit einer Konstante "Mitarbeiter" als Subelement der Ebene 1 und einem leerem Element "Geschlecht" mit dem Attribut "manwoman" mit mehreren Attributen.

| Exportschn   | ittstelle definieren 🛛 🗉 | xportieren XML-Export me       | nrere Attribute |                       |                   |               |         |           |                       |                      |                         |
|--------------|--------------------------|--------------------------------|-----------------|-----------------------|-------------------|---------------|---------|-----------|-----------------------|----------------------|-------------------------|
|              |                          |                                |                 |                       |                   |               |         |           |                       |                      |                         |
| Generell     | Handshaking Satzari      | ten Sortierung                 |                 |                       |                   |               |         |           |                       |                      |                         |
|              |                          |                                |                 |                       |                   |               |         |           |                       |                      |                         |
| Satzart      | Satzart-Bezeichnung      | j Gruppie                      | rt nach         | ÷                     | Fall              | Unten         | Aktiv   | Gesonder  | te Datenbank-Tabelle  |                      |                         |
| 👂 🗾 5 Ме     | hrere Attribute          | <keine gruppierung=""></keine> |                 | <ohne fall=""></ohne> | ¥                 | ]             | d aktiv |           |                       |                      |                         |
|              |                          |                                |                 |                       |                   |               |         |           |                       |                      |                         |
|              |                          |                                |                 |                       |                   |               |         |           |                       |                      |                         |
|              |                          |                                |                 |                       |                   |               |         |           |                       |                      |                         |
|              |                          |                                |                 |                       |                   |               |         |           |                       |                      |                         |
| 10           |                          |                                |                 |                       |                   |               |         |           | 10                    |                      |                         |
| 1 Satzart(en | )                        |                                |                 |                       |                   |               |         |           | 5                     |                      |                         |
|              |                          | 🛐 🚺 💽                          |                 |                       |                   |               |         |           |                       |                      |                         |
| Sortierung   | Ergebnisfeld             | Konstante                      | Ausricht. Fe    | ormat Breite          | Auf Breite füllen | Multiplikator | TK      | XML-Ebene | Art des XML-Elementes | XML-Element bzw. Tag | Als XML-Attribut eintr. |
| 5            | <konstante></konstante>  |                                | Links           |                       |                   |               |         | 1 📚       | Subelement 🗸          | Mitarbeiter          |                         |
| 10           | Geschlecht               |                                | Links           |                       | 1                 |               |         | 2 📚       | Leeres Element        | Geschlecht           | manwoman                |
| 20           | Abteilung                |                                | Links           |                       |                   |               | 0,      | 2 🐼       | Elementinhalt         | Abteilung            | department              |
| 30           | Name                     |                                | Links           |                       |                   |               | 0—0     | 2 🐟       | Elementinhalt         | Name                 | hame                    |
| 40           | Alter                    |                                | Rechts          |                       | ]                 |               |         | 2 🐟       | Elementinhalt         | Alter                | age                     |

### 2.) Exportiert

Mehrere Attribute.

```
X
C xml mehrere attribute.xml (1.108 Bytes 30 Zeilen)
 <?xml version="1.0" encoding="UTF-8"?>
                                                                                               ~
 <!-- erstellt von InfoPainter by Katherl Software GmbH -->
 <Nurzel>
 <VERSION>1.35</VERSION>
         <Mitarheiter>
                 <Geschlecht manwoman="Keine Angabe" department="Entwicklung" name="Richard"
         </Mitarbeiter>
         <Mitarbeiter>
                 <Geschlecht manwoman="Frau" department="Entwicklung" name="Sabine Eitzinger"
         </Mitarbeiter>
         <Mitarbeiter>
                 <Geschlecht manwoman="Frau" department="Entwicklung" name="Romana" age="26"/
         </Mitarbeiter>
         <Mitarbeiter>
                 <Geschlecht manwoman="Frau" department="Entwicklung" name="Jana Parma" age="
         </Mitarbeiter>
         <Mitarbeiter>
                 <Geschlecht manwoman="Frau" department="Unternehmer" name="Judith Katherl" ;
         </Mitarbeiter>
         <Mitarbeiter>
                 <Geschlecht manwoman="Mann" department="Support" name="Gerald Brettbacher" a
         </Mitarbeiter>
         <Mitarbeiter>
                <Geschlecht manwoman="Mann" department="Support" name="Heinz Leprich" age="4</pre>
         </Mitarbeiter>
         <Mitarbeiter>
                 <Geschlecht manwoman="Mann" department="Unternehmer" name="Helmut Katherl" a
         </Mitarbeiter>
 </Wurzel>
 <
                                                                                            >
                                         1111
                                                                           首 놀 🎤 螔
```

1.) Exportschnittstelle definieren 1.2) Satzarten

Beispiel 6: XML-Export mit durchnummerierten Sätzen

![](_page_34_Picture_2.jpeg)

### 2.) Exportiert

Durchnummerierte Sätze.

![](_page_35_Figure_2.jpeg)

![](_page_36_Picture_0.jpeg)

## **Excel-Datei befüllen**

Diese Art des Exports ermöglicht es, eine "schöne formatierte Exceldatei" zu befüllen.

Alle anderen Arten sind primär auf den Export der Daten zur automatischen Weiterverarbeitung ausgelegt.

Über diese Art können zum Beispiel aus mehreren unterschiedlichen InfoPainter Projekten die wichtigsten Ergebnisse in ein gemeinsames Excel-Dokument geschrieben werden.

Für das Finden der Zeilen und Spalten gibt es umfangreiche Möglichkeiten der Definition.

Auch das Neu-Erstellen einer nicht bestehenden Datei oder das sortierte Einfügen von Zeilen, weil der Wert nicht gefunden wurde, ist möglich.

Neben zusammengefasster Ergebnisse (Bsp.: Umsatz je Kunde) können auch Konstanten, Variablen, Datum und Zeit in angegebene Felder geschrieben werden.

![](_page_37_Figure_0.jpeg)

# 1.) Exportschnittstelle definieren 1.2) Feldangaben (Teil 1)

| Neues<br>Exportfe<br>einfüge | Assistent zur<br>Übernahme der<br>Datenfelder.<br>Aktuelles<br>Feld<br>entfernen.<br>Wert<br>suchen.<br>enere Har shak Fe | eilen ab der aktuellen<br>Leile (für die aktuelle<br>Zusammenfassung)<br>durchnummerieren.<br>Assistent zur<br>automatischen Befü<br>der Definitionsfele<br>xportieren.<br>Definition<br>exportieren. | üllung<br>der. | Definition<br>drucken.<br>PDF-<br>Dokument<br>erstellen. |                                                    |            |                |     |
|------------------------------|----------------------------------------------------------------------------------------------------|----------------------------------------------------------------------------------------------------|----------------|----------------------------------------------------------|----------------------------------------------------|------------|----------------|-----|
|                              | Zusammenfassen der                                                                                                    | zu exportierenden Werte                                                                                                    |                | Diese Zahl berechnen und schreiben                       | Angabe der Zeile, in die der Wert geschrieben wird |            |                |     |
|                              | Nach Feld                                                                                                    | Wert des Feldes S                                                                                                    | palte          | Zahlenfeld Berechnung                                    | Zeilen-Angabe                                      | Zeilen-Nr. | Einfügen-Sort. | Spa |
|                              | Nach Feld                                                                                                    | Wert des Feldes S                                                                                                    | palte          | Zahlenfeld Berechnung                                    | Zeilen-Angabe                                      | Zeilen-Nr. | Einfügen-Sort. | Spe |
|                              | 0 Feldangabe(n)                                                                                                    | Wert des Feldes S                                                                                                    | pałte          | Zahlenfeld Berechnung                                    | Zeilen-Angabe                                      | Zeilen-Nr. | Einfügen-Sort. | Spa |

![](_page_39_Figure_0.jpeg)

### 1.) Exportschnittstelle definieren 1.3) Assistent zum Excel befüllen

Dieser Assistent ist sehr hilfreich, damit Sie z.B. bei der Spalte nicht 100 mal A schreiben müssen. Stellen Sie sich mit dem Mauscursor einfach in das Feld (wo alle Spalten darunter mit A beschriftet werden sollen) und öffnen diesen Assistenten.

Dann klicken Sie in das erste Hakerlfeld "Spalte der Zusammenfassung" und bestätigen mit Ok, schon haben alle Spalten darunter auch ein A eingetragen.

<u>Hinweis:</u> Die Farben der Unterstreichung deckt sich mit den Kommentaren der anderen Seiten dieser Dokumentation.

|                                                                                                    | C Assistent zum Excel-Befüllen                                                                                                    |                     |
|----------------------------------------------------------------------------------------------------|----------------------------------------------------------------------------------------------------|---------------------|
| <u>Wichtig:</u><br>Dieses Hakerl ist standardmäßig<br>immer gesetzt. Dieses gesetzte Hakerl,<br>soll verhindern, wenn Sie vorher schon Felder<br>definiert haben, dass diese nicht<br>überschrieben werden.<br>Ist hier ein Hakerl, wird das oben ausgewählte,<br>für alle Werte unter der aktuellen Zeile,<br>bis zu einem anderen Zusammenfassungs- | Übertragen dieser Einstellungen von der aktuellen Zeile         Spalte der Zusammenfassung         Zahlenfeld         Berechnung (Summe, Mittelwert,)         Zeilen-Angabe         Spalten-Angabe         Werteabhängige Farbe setzen         Schrift setzen | Zeilennummer suchen |
| oder Zahlenfeld übertragen.<br>Ist hier <u>kein</u> Hakerl, wird das oben<br>ausgewählte, für alle Werte unter der<br>aktuellen Zeile übertragen, unabhängig von<br>Zusammenfassungs- und Zahlenfeld.                                                                                                    | Nur bei gleichem Zusammenfassungs- und Zahlenfeld wie in al<br>Die Werte werden ab der aktuellen<br>Zeile nach unten übertragen.                                                                                                    | dueller Zeile       |

2.) Exportieren 2.1) Excel exportieren

![](_page_41_Figure_1.jpeg)

2.) Exportieren 2.2) Befüllte Excel-Datei

Das ist ein Ausschnitt der befüllten Excel-Datei.

![](_page_42_Figure_2.jpeg)

![](_page_43_Picture_0.jpeg)

# Ein weiteres Beispiel zur ASCII-Datei

und zur Aufgaben-Art:

Webcalls einzelner Dateizeilen

## Schema - Webcalls im Datenexport erzeugen und mit einer Aufgabe ausführen und nur die mit einem Ergebniscode OK dann exportieren.

Beim Datenexport werden aus den Ergebnisdaten die Webcalls aufgebaut (Seite 47) und dann in eine ASCII-Datei (Seite 46) exportiert.

In diesem Schema werden nicht alle Datensätze exportiert (nur die grauen), dass kann zum Beispiel sein, wenn Sie eine Abfrage eingeschaltet haben oder nur die gerade ausgewählten vom kategorischen DrillDown exportieren wollen.

![](_page_44_Figure_3.jpeg)

Bei den Zeilen-Nummern 3 und 7 (gelb) ist als Antwort der Ergebniscode 200 für OK zurück gekommen. (Wenn zum Bsp. 200 für OK und -1 für nicht OK zurück kommt). 1.) Exportschnittstelle definieren 1.1) Generell

| Exportschnittstelle | Wenn Sie eine ASCII-Datei<br>für Webcalls aufbauen<br>wollen, muss hier "Kein<br>Trennzeichen" ausgewählt<br>werden. |
|---------------------|----------------------------------------------------------------------------------------------------|
| Generell Handsha    | Aking Satzarten Sortierung                                                                                           |
| Art des Exportes:   | ASCII-Datei (Textdatei)                                                                                              |
| Eindeutiger Name:   | WebCall Kostenrechnung exportieren                                                                                   |
| Datei:              | C:\infopainter\webcall1.txt                                                                                          |
| Feldtrennung:       | Kein Trennzeichen 🖌                                                                                                  |
| Textkennung:        | Keine Anstatt <leer> exportieren:</leer>                                                                             |
| Format:             | 💿 ANSI (Win) 🔿 Unicode 💫 OEM (Dos) 📃 An best. Exportdatei anhängen                                                   |
|                     | ✓ . anst. , bei Zahlen Zug. Abfrage: <keine abfrage=""></keine>                                                      |

# 1.) Exportschnittstelle definieren 1.4) Satzarten

### Export-Ergebnisfeld: < Ergebniszeile>

Hier werden aus den Ergebnisdaten Webcalls aufgebaut.

| Exp                                                                                                  | ortschn   | ittstelle definiere             |                                            |                                                                |                                 |          |              |                |            |              |           |                 |               |    |
|----------------------------------------------------------------------------------------------------|-----------|---------------------------------|--------------------------------------------|----------------------------------------------------------------|---------------------------------|----------|--------------|----------------|------------|--------------|-----------|-----------------|---------------|----|
|                                                                                                    | 2         | <u> </u>                        | Als erstes<br>Ergebniszeile<br>mit Konstar | Ergebnisfeld die Au<br>auswählen und au<br>nten den Webcall au | swahl<br>Ischließend<br>Ibauen. |          |              |                |            |              |           |                 |               |    |
| Ge                                                                                                   | nerell    | Handshak                        | Das ist notwe                              | ndig, damit in der Au                                          | Ifgabe die                      |          |              |                |            |              |           |                 |               |    |
| Antworten OK oder nicht OK der Webcalls zu den<br>passenden Datenzeilen zugeordent werden<br>können. |           |                                 |                                            |                                                                |                                 |          |              |                |            |              |           |                 |               |    |
| Sa                                                                                                   | itzart    | Satzart-                        | Frst dadur                                 | ch können Sie im Ki                                            | iterien-                        | Nur      | bei Abfra    | ge oder Fal    | l Unt      | en /         | Aktiv     | Gesonderte Date | nbank-Tabelle |    |
|                                                                                                    | 1         |                                 | Übernahme                                  | e" -Fenster mit der A                                          | uswahl                          | Keine    | Abfrage>     |                | <b>~</b>   | $\checkmark$ | aktiv     |                 |               |    |
|                                                                                                    |           | 1,,                             | Nur Exportierte                            | e Daten" die Sätze n                                           | nit positiven                   |          | _            |                |            |              |           |                 |               |    |
|                                                                                                    |           |                                 | weiter ver                                 | arbeiten (zum Bsp. i                                           | n einer                         | )[ ]     | https://serv | /er.url/vervio | ce/path?ty | /pe=         | )         |                 |               |    |
|                                                                                                    |           |                                 | Datenba                                    | nk als exportiert set                                          | zen).                           |          |              |                |            |              |           |                 |               |    |
|                                                                                                    |           |                                 | 7                                          | /                                                              |                                 |          | (http, https | s und www s    | sind mögli | ich).        |           |                 |               |    |
|                                                                                                    |           |                                 |                                            | /                                                              |                                 |          | 7            |                |            |              |           |                 |               |    |
| 1 S                                                                                                  | atzart(en | )                               | _                                          | /                                                              |                                 |          |              | Ein            | zolno Par  | ameter v     | uor       | 1               |               |    |
|                                                                                                    |           |                                 |                                            |                                                                |                                 |          |              | der            | n Datenfel | ldern üb     | er        |                 |               | -1 |
|                                                                                                    |           |                                 |                                            |                                                                | /                               |          |              | К              | onstanten  | n setzen.    |           |                 |               |    |
| Sor                                                                                                  | tierung   | Ergebnis                        | sfeld                                      | Konstante/Var.                                                 | Ausric                          | Format   | AU           | ıf Breite füll | en Multip  | olikator     | TK        | Kopfzeilen-Text | Notiz         |    |
|                                                                                                    | 10        | <ergebniszeile></ergebniszeile> | V v                                        |                                                                | KS I                            |          |              |                |            |              |           |                 |               |    |
|                                                                                                    | 20        | <konstante></konstante>         | <b>v</b>                                   | https://server.url/verv                                        | Links                           |          |              |                |            |              |           |                 |               |    |
|                                                                                                    | 30        | Jarir                           | ×                                          |                                                                |                                 |          |              |                |            |              | $\square$ |                 |               |    |
|                                                                                                    | 50        | Kunde                           | · ·                                        |                                                                |                                 |          |              |                |            |              | $\square$ |                 |               |    |
|                                                                                                    | 60        | <konstante></konstante>         | · · · · · · · · · · · · · · · · · · ·      | &kennwort=                                                     | Links                           |          |              |                |            |              | $\vdash$  |                 |               |    |
| ļ                                                                                                    | 70        | Artikel                         | <b>v</b>                                   |                                                                | Links                           |          |              |                |            |              |           |                 |               |    |
| Ì                                                                                                    | 80        | <konstante></konstante>         | ~                                          | ?uio=                                                          | Links                           |          |              |                |            |              |           |                 |               |    |
| [                                                                                                    | 90        | Netto                           | ~                                          |                                                                | Rechts                          | #,##0.00 |              |                |            |              |           |                 |               |    |
|                                                                                                    |           |                                 |                                            |                                                                |                                 |          |              |                |            |              |           |                 |               |    |
|                                                                                                    |           |                                 |                                            |                                                                |                                 |          |              |                |            |              |           |                 |               |    |
| Feld                                                                                                 | 1 von 9   |                                 |                                            |                                                                |                                 |          |              |                |            |              |           |                 |               |    |
| <                                                                                                    |           |                                 |                                            |                                                                |                                 |          |              |                |            |              |           |                 |               | >  |

### 2.) Exportieren 2.1) Export in ASCII-Datei mit den Webcalls

### Ein Webcall-Beispiel:

https://server.url/vervice/path?type=2001&username=Tools GmbH&kennwort=InfoPainter?uio=4.500

Beim Export wird vor der Ergebniszeile die Zeile des Datenexports eingetragen. Diese Zeilennummer wird nicht im Webcall selbst übergeben, sondern dient nur der internen Abwicklung. C C:\infopainter\webcall1.txt (352.820 Bytes 3112 Zeilen) 1https://server.url/vervice/path?tvpe=2001&username=Acher Planungs- u Bauleitungs OEG&kennwd ٨ 2https://server.url/vervice/path?type=2002&username=ACS Handels GmbH&kennwort=3D CAD Engine 3https://server.url/vervice/path?type=2002&username=Klainer Anton & Söhne OHG&kennwort=3D CA 4https://server.url/vervice/path?type=2002&username=Molner Franz GmbH&kennwort=3D CAD Engine 5https://server.url/vervice/path?type=2004&username=Molner Franz GmbH&kennwort=3D CAD Engine 6https://server.url/vervice/path?type=2004&username=Molner Franz GmbH&kennwort=3D CAD Engine 7https://server.url/vervice/path?tvpe=2005&username=Molner Franz GmbH&kennwort=3D CAD Engine 8https://server.url/vervice/path?type=2002&username=Klainer Anton & Söhne OHG&kennwort=3D Ca 9https://server.url/vervice/path?type=2003&username=Molner Franz GmbH&kennwort=3D CadEngine 10https://server.url/vervice/path?type=2003&username=Rantl GesmbH & Co KG&kennwort=3D CadEng 11https://server.url/vervice/path?tvpe=2003&username=Zistler Wolfgang GesmbH&kennwort=3D Cad 12https://server.url/vervice/path?type=2003&username=Molner Franz GmbH&kennwort=3D CadVision 13https://server.url/vervice/path?tvpe=2002&username=Klainer Anton & Söhne OHG&kennwort=3D 14https://server.url/vervice/path?tvpe=2002&username=Rantl GesmbH & Co KG&kennwort=3D CadVis 15https://server.url/vervice/path?type=2005&username=Mair Uhren GmbH&kennwort=5steps 25Seite 16https://server.url/vervice/path?type=2004&username=Palz Bekleidungsmanufaktur GesmbH&kennu 17https://server.url/vervice/path?type=2006&username=Goldherr Druck AG&kennwort=Ampel?uio=79 18https://server.url/vervice/path?type=2006&username=Goldherr Druck AG&kennwort=Ampel?uio=79 19https://server.url/vervice/path?type=2006&username=Goldherr Druck AG&kennwort=Ampel?uio=79 20https://server.url/vervice/path?type=2006&username=DIW Instandhaltung GmbH&kennwort=Ampel 21https://server.url/vervice/path?type=2006&username=DIW Instandhaltung GmbH&kennwort=Ampel 22https://server.url/vervice/path?type=2007&username=Wallner Holzhandel GmbH&kennwort=Ampel 23https://server.url/vervice/path?tvpe=2008&username=Kirchner\_GmbH&kennwort=Ampel?uio=796.00 24https://server.url/vervice/path?tvpe=2006&username=Almholz VertriebsqmbH&kennwort=Anfahrt; 25https://server.url/vervice/path?type=2006&username=Logner & Co KEG&kennwort=Anfahrtspausch 26https://server.url/vervice/path?type=2006&username=Almholz VertriebsgmbH&kennwort=Anfahrts 27https://server.url/vervice/path?type=2007&username=SCW GmbH&kennwort=Anfahrtspausch.i.Z.? 28https://server.url/vervice/path?type=2007&username=Spindler Günther Gmb&kennwort=Anfahrtsp 29https://server.url/vervice/path?type=2007&username=Spindler Günther Gmb&kennwort=Anfahrtsp < 📋 놀 🛃 🖅

Dieser Dateiinhalt kann Zeilenweise per Aufgabe als Webcall abgesetzt werden.

#### Aufgaben-Art: Webcalls einzelner Dateizeilen

- 1. Bei dieser Aufgabe wird der Datenexport "WebCall" ausgeführt. Bei dem Export "WebCall" werden aus den Ergebnisdaten WebCalls erzeugt und diese in eine ASCII-Datei exportiert.
- 2. Mit der Aufgabe "Webcalls einzelner Dateizeilen" werden diese Webcalls dann Zeilenweise ausgeführt. Bei jedem Webcall kommt ein Ergebniscode zurück.

Im Dateinamen bei der Aufgabe "Webcalls einzelner Dateien" können Sie die Ergebniscodes für OK angeben z.B.: 200.

| Au | Aufgaben definieren |                                                                                                    |                                                              |                                                                      |                    |                     |                    |                                                                                                    |  |  |  |
|----|---------------------|----------------------------------------------------------------------------------------------------|--------------------------------------------------------------|----------------------------------------------------------------------|--------------------|---------------------|--------------------|----------------------------------------------------------------------------------------------------|--|--|--|
|    | Ŕ                   | 🛃 🐹 🗱 📔                                                                                                    | Aufgabe: Aufgabe                                             | WebCall                                                              |                    |                     |                    |                                                                                                    |  |  |  |
|    | Sort                | Aufgaben-Art                                                                                                    | Ergebnis                                                     | Aktiv Form                                                           | An Verteilergruppe | Nur Adr. mit Filter | Weg Zum Index.html | Dateiname (Bei Verteileradressen # als Platzhalte                                                                      |  |  |  |
|    | 10                  | Datenexport ausführen                                                                                                    | WebCall 🗸                                                    | Aktiv                                                                | V                  |                     |                    |                                                                                                    |  |  |  |
|    | 20                  | Webcalls einzelner Dateizeilen 🛛 🗸                                                                                                    |                                                              | 🗹 Aktiv                                                              |                    |                     |                    | c:\infopainter\webcall1.txt=200,300,400                                                                                |  |  |  |
|    | 30                  | Datei löschen 🛛 🔽                                                                                                    |                                                              | 🗹 Aktiv                                                              |                    |                     |                    | c:\infopainter\webcall1.txt                                                                                            |  |  |  |
|    | 40                  | Exportierte Daten in DrillDown                                                                                                    |                                                              | 🗹 Aktiv                                                              |                    |                     |                    |                                                                                                    |  |  |  |
|    | 50                  | Datenexport ausführen 🛛 💽                                                                                                    | X                                                            | 🗹 Aktiv                                                              | ×                  | ]                   |                    |                                                                                                    |  |  |  |
| Sa | tz: 2               | [1 bis 5] von 5 07.2008                                                                                                    | N                                                            |                                                                      |                    |                     |                    |                                                                                                    |  |  |  |
|    |                     |                                                                                                    |                                                              |                                                                      |                    |                     |                    |                                                                                                    |  |  |  |
|    |                     | Nur exportierte Daten in Dril<br>dann Export in z.B.: eine Dri<br>(Handshake der Exporti<br>Diese Aufgabe ist wie der F<br>exportierte Daten) auf Se | IDown und<br>atenbank.<br>erten).<br>Filter (Nur<br>eite 50. | können Sie z.B.:<br>In Datenexport in<br>Ine Datenbank<br>auswählen. |                    |                     |                    | Hinter dem = können die<br>Ergebniscodes für<br>Antworten die OK sind mit<br>Komma (,) getrennt<br>eingetragen werden. |  |  |  |

- 3. Dann wird in diesem Beispiel durch die dritte Zeile mit Sort 30 die Datei (webcall1.txt) gelöscht.
- 4. Nur die exportierten Daten in DrillDown, also nur diejenigen wo der Ergebniscode des Webcalls OK war.
- 5. Und nur diese dann z.B.: in eine Datenbank exportieren. (Zum Bsp. zum Handshaking).

Kriterien-Übernahme – Nur exportierte Datensätze

InfoPainter Menüleiste:

![](_page_49_Figure_2.jpeg)

Kommt bei der Aufgabe "Webcalls einzelner Dateien" im Dateinamen ein = vor, dann wird der Filter für exportierte Datensätze nach dieser Aufgabe gesetzt! Die Antwort der Webcalls übersteuert diesen Filter, der ansonsten nur vor dem Export gesetzt wird.

Hinweis:

### Folgende Einstellungen gibt es für den Datenexport

![](_page_50_Picture_1.jpeg)

![](_page_50_Figure_2.jpeg)